- 1. Open Compass V6 by double clicking on icon on the desktop
- 2. This opens the Role Selector.
- 3. Click on Scorer

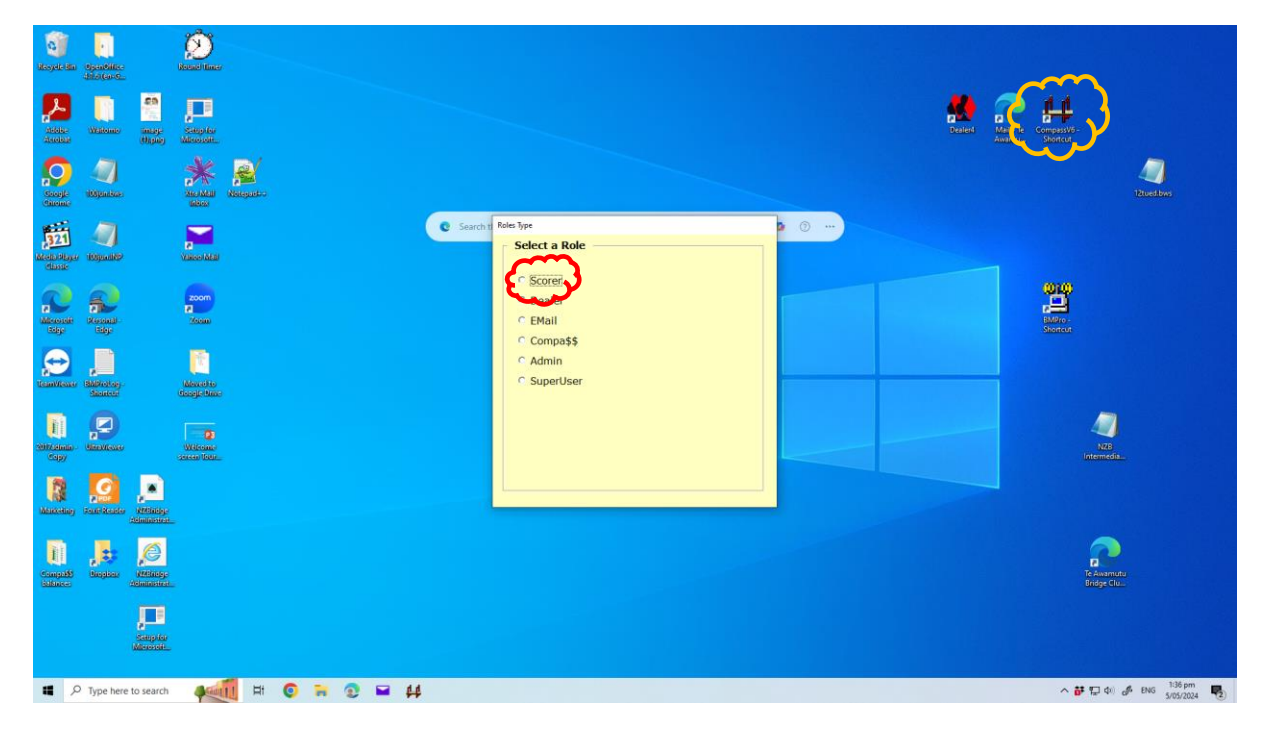

- 4. This opens the side bar menu.
- 5. Click on scoring

| TE AWAMUTU<br>Exit HTML Help                                              | Ó                       |                                |         |                                       |
|---------------------------------------------------------------------------|-------------------------|--------------------------------|---------|---------------------------------------|
| Veek 18<br>NZB Member<br>Count: 19920<br>Scoring 1 io analytic<br>Miguidy | Sites far<br>Sites far  |                                | enter ( | Ra-Te Compativo-<br>Mai-Te Compativo- |
| Club Ladders<br>Tournament<br>Options                                     |                         |                                |         | 400<br>Tablestows                     |
| Club<br>Database<br>ADMIN<br>Visitors<br>Database<br>Sections             |                         | C Search the web or type a URL | ©       | 10101                                 |
| Calculator<br>Movement<br>Options<br>WB/ABF 20pt<br>VP Scale              |                         |                                |         | Billion<br>Stortes                    |
| Information<br>More Menu<br>Items                                         |                         |                                |         |                                       |
|                                                                           | Witcome<br>social flotz |                                |         | NZB<br>Internetia                     |
| Compatibilities                                                           |                         |                                |         | P<br>TeAnamatu<br>Bridge Clu          |
| Sampler<br>Marinal                                                        |                         |                                |         |                                       |
| Type here to search                                                       | 🗛 🖬 💿 🐂 😒 🖬 👭           |                                |         | ▲ 🗗 💭 Φ0 🖋 ENG 5/05/2024              |

- 6. This opens the drop down menu.
- 7. For club sessions click on pairs events

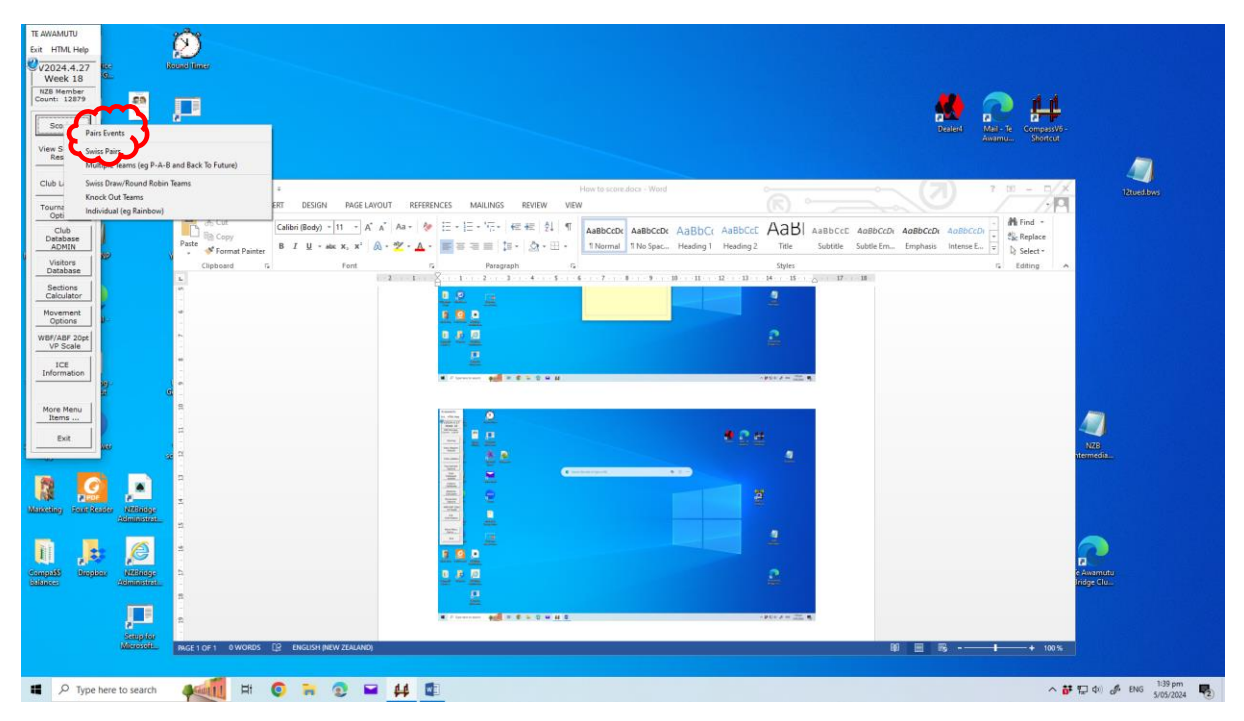

- 8. This opens the session selection window
- 9. Choose the session day and date from the right hand box

| TE AWAMUTU<br>Evit HTML Hele                                                                                                    | Scoring Set Up Form                                                                                                    |                                                                                                    |                                                                                                    |                                                                             |                                                                                                    |  |
|----------------------------------------------------------------------------------------------------|----------------------------------------------------------------------------------------------------|----------------------------------------------------------------------------------------------------|----------------------------------------------------------------------------------------------------|-----------------------------------------------------------------------------|----------------------------------------------------------------------------------------------------|--|
| V2024.4.27<br>Week 18                                                                                                    | · · · · ·                                                                                                    | Te Awamutu Contr                                                                                                    | act Bridge Club                                                                                                    |                                                                             |                                                                                                    |  |
| Vetex 1.6<br>NZE Hember<br>Count: 12879<br>View Session<br>Results<br>Club Ladders<br>Tournament<br>Club Ladders<br>Club Ladders<br>Club Ladders<br>Database<br>Sections<br>Club Database<br>Sections | Novement Filter<br>Mode Tables<br>Novement Filter<br>Modent Starts ets<br>of boards to the<br>Scoring Type<br>Scoring Summary<br>Prist Movement | Bow Movement     Common only     Call     Common only     Call     Call     Common only     Call     Calll | Dot         Dot         Dot <thdot< th=""> <thdot< th=""> <thdot< th=""></thdot<></thdot<></thdot<> | BDCr AaBDCr AaBJ AaBb<br>deg Headeg The Sold<br>Street<br>H. N. B. H. H. Co | Even Reference of the second second s |  |
| Movement<br>Options<br>WBF/ABF 20pt<br>VP Scale<br>ICE<br>Information<br>More Menu<br>Items<br>Exit                                                                                                   | View<br>Directors<br>Notes<br>All Or                                                                                                    | Total Sets                                                                                                    | c Cub Session Counsent<br>Show Al Competitions Γ<br>Competition Fitter Al ■                                                                                                    | •2#                                                                         |                                                                                                    |  |
| R S                                                                                                    |                                                                                                    | WY TO A T ANOLOGY (5) BHY THE MAN THE MAN                                                                                                    |                                                                                                    |                                                                             | timedia.                                                                                                    |  |
| 🔳 🔎 Туре                                                                                                    | e here to search                                                                                                    | 🐖 🗉 💿 🛪 😳 🖬                                                                                                    | 44 💷                                                                                                    |                                                                             | ^ 🗗 💭 ¢⊨ 🖋 ENS 1/39 pm<br>5//05/202                                                                                                    |  |

| TT ON ADDITION                                                                                                    | Scoring Set Up Form     |                                                                                                    |                                                                                                    |                                                                                                    |             |
|----------------------------------------------------------------------------------------------------|-------------------------|----------------------------------------------------------------------------------------------------|----------------------------------------------------------------------------------------------------|----------------------------------------------------------------------------------------------------|-------------|
| Fuit HTMI Hele                                                                                                    | and any set op rollin   |                                                                                                    |                                                                                                    |                                                                                                    |             |
| 2 DODA 1 07                                                                                                    |                         |                                                                                                    | $\sim$                                                                                                    |                                                                                                    |             |
| Week 18                                                                                                    |                         | Te Awamutu Contr                                                                                                    | act Bridge 🕬 🥮                                                                                                    |                                                                                                    |             |
| NZB Member                                                                                                    |                         |                                                                                                    |                                                                                                    |                                                                                                    |             |
| Count: 12879                                                                                                    | Reconnect               | Show Movements                                                                                                    | Computer File Name Date (dd/mm/yyyy)                                                                                                    |                                                                                                    |             |
| Scoring                                                                                                    | Assist Tables           | 6 Call                                                                                                    | 19mon 6 /05/2024 •                                                                                                    |                                                                                                    |             |
|                                                                                                    | (_Mode_)                |                                                                                                    |                                                                                                    | Awamu Shortcut                                                                                                    |             |
| View Session<br>Results                                                                                                    | Movement Pilcer         | Management (Party N. Bala Part Part)                                                                                                    | Competition Name Session                                                                                                    |                                                                                                    |             |
|                                                                                                    | Mousment                | 24 bd Mitchell ( 6 x 4)                                                                                                    | Series 2                                                                                                    |                                                                                                    |             |
| Club Ladders                                                                                                    | Add extra sets          | -                                                                                                    | Suppress Masterpoints                                                                                                    |                                                                                                    |             |
| -                                                                                                    | of boards to the        | 0 · + C F.W Skin                                                                                                    | - Section Data                                                                                                    |                                                                                                    | dued/bws    |
| Options                                                                                                    | movement                | C Offset Table Share                                                                                                    | Sect # Section Name                                                                                                    |                                                                                                    |             |
| Club                                                                                                    | Scoring Type            | In the second second se | □ Sections?                                                                                                    | BbC( ABBCCE ABB ABBCCE ABBCCE ABBCCE ABBCCE ABBCCE ABBCCE ABBCCE                                                                                                    |             |
| ADMIN                                                                                                    |                         | MatchPoint                                                                                                    | Show Section Setup for this Session                                                                                                    | ading 1 Heading 2 Title Subtitle Subtle Em., Emphasis Intense E., 👻 D. Salart x                                                                                                    |             |
| Visitors                                                                                                    | Scoring Summary         | Tablas 6                                                                                                    |                                                                                                    | Styles 5 Edition                                                                                                    |             |
| Database                                                                                                    |                         | Movement Mitchell                                                                                                    |                                                                                                    | H + H + H + H + H + H + H + H                                                                                                    |             |
| Sections<br>Calculator                                                                                                    | Print Movement          | Total Boards 24                                                                                                    |                                                                                                    |                                                                                                    |             |
| Movement                                                                                                    | Guide                   | Total Sets 6                                                                                                    |                                                                                                    |                                                                                                    |             |
| Options                                                                                                    | View<br>Directory Field |                                                                                                    |                                                                                                    |                                                                                                    |             |
| WBF/ABF 20pt                                                                                                    | Notes                   | ]                                                                                                    | Show Compatition List                                                                                                    |                                                                                                    |             |
| VP Scale                                                                                                    |                         |                                                                                                    |                                                                                                    | 2                                                                                                    |             |
| ICE<br>Information                                                                                                    |                         |                                                                                                    |                                                                                                    |                                                                                                    |             |
|                                                                                                    | All OF                  | Cancel Section ColorIstor                                                                                                    | Club Session C Tournament                                                                                                    | THE REPORT OF A DESCRIPTION OF A DESCRIPTION OF A DESCRIP |             |
|                                                                                                    |                         |                                                                                                    | Show All Competitions                                                                                                    | -2012 A 22 8                                                                                                    |             |
| Items                                                                                                    |                         |                                                                                                    | Competition Filter All •                                                                                                    |                                                                                                    |             |
| Evit                                                                                                    |                         | Add Result Manually                                                                                                    |                                                                                                    | 424                                                                                                    |             |
|                                                                                                    |                         |                                                                                                    |                                                                                                    | NZB                                                                                                    |             |
|                                                                                                    |                         |                                                                                                    | New Contraction ( A set of )                                                                                                    |                                                                                                    |             |
| 19                                                                                                    |                         |                                                                                                    | The second party of the second party of the se | Description week (Constraints) (Constraints) |             |
|                                                                                                    | <u> </u>                | 5                                                                                                    | American American Ame |                                                                                                    |             |
| Manxeeing 2000-2                                                                                                    | Courter MERininge       | 5                                                                                                    |                                                                                                    |                                                                                                    |             |
|                                                                                                    | Commonder.              | -                                                                                                    |                                                                                                    |                                                                                                    |             |
|                                                                                                    | 6                       | n -                                                                                                    | a Parata                                                                                                    |                                                                                                    |             |
| U .                                                                                                    |                         |                                                                                                    |                                                                                                    |                                                                                                    |             |
| Changabb Bang                                                                                                    | Ben MMERING             |                                                                                                    |                                                                                                    | e Amamutu                                                                                                    |             |
| (Selected and a selected and a selec | COMPRESSION             | b.                                                                                                    |                                                                                                    | noge cha                                                                                                    |             |
|                                                                                                    | 100                     |                                                                                                    | CON Designed and a second second seco |                                                                                                    |             |
|                                                                                                    |                         | 1                                                                                                    | A Forestant And R & S & S M H E                                                                                                    | · PU+ A = and the                                                                                                    |             |
|                                                                                                    | Saupter                 |                                                                                                    |                                                                                                    |                                                                                                    |             |
|                                                                                                    | unanossa.               | PAGE 2 OF 2 0 WORDS LEP ENGLISH (NEW ZEALAND)                                                                                                    |                                                                                                    | ₩ 🗏 Es - 100%                                                                                                    |             |
|                                                                                                    |                         |                                                                                                    |                                                                                                    |                                                                                                    |             |
| P Type                                                                                                    | here to search          |                                                                                                    | 44 🖬                                                                                                    | へ 静 田 如 。 参                                                                                                    | ENG 1:40 pm |
| , 1900                                                                                                    |                         |                                                                                                    |                                                                                                    |                                                                                                    | 5/05/2024 2 |

10. The window changes to show the event you have now chosen

11. Now select the number of tables that are playing, click on the down arrow and the drop down shows the options, choose your number of tables

| TE AWAMUTU                                                                                                    | Scoring Set Up Form                                                                                                    |                                                                                                    |                                                                                                    |
|----------------------------------------------------------------------------------------------------|----------------------------------------------------------------------------------------------------|----------------------------------------------------------------------------------------------------|----------------------------------------------------------------------------------------------------|
| Exit HTML Help                                                                                                    |                                                                                                    |                                                                                                    |                                                                                                    |
| V2024.4.27<br>Week 18<br>NZB Member                                                                                                    | Te Awamutu Contrac                                                                                                    | tt Bridge Club 🧶                                                                                                    |                                                                                                    |
| Count: 12879<br>Scoring<br>View Session<br>Results<br>Club Laddens<br>Club Database<br>ADMIN<br>Visitors<br>Database<br>Sectione<br>Calculator | Scores         Tables         Image: Control of the second second | Computer File Name<br>Semetion Name<br>Series 2<br>Sector Setup File Name<br>Sector Setup File Name<br>Sector Setup File Name<br>Sector Setup For this Session<br>Show Sector Setup For this Session | EbC: AsBCC: AsBC |
| Movement<br>Options<br>WBF/ABF 20pt<br>VP Scale<br>ICE<br>Information<br>More Menu                                                             | Total Sets 5                                                                                                    | Show Competition List                                                                                                    |                                                                                                    |
| Exit                                                                                                    | T Add Result Manually                                                                                                    |                                                                                                    |                                                                                                    |
| R S                                                                                                    | Nettoday.                                                                                                    |                                                                                                    |                                                                                                    |
| Compate Single                                                                                                    |                                                                                                    |                                                                                                    |                                                                                                    |
|                                                                                                    | ENDINGER ON 3 OWORDS [2] ENGLISH (NEW ZEALAND)                                                                                                    | 20                                                                                                    |                                                                                                    |
| 🔳 🔎 Туре                                                                                                    | here to search 🛛 🚎 🖽 🛱                                                                                                    | 4                                                                                                    | へ 訪 知 句 。 よ BNS 140 pm                                                                                                    |

12. Then choose the movement that is chosen to be played by the director. Make sure that the movement filter is set "ALL" to see all available movements.

| TE AWAMUTU               | Scaring Set Up Form                                                                                                    |                                                                                                    |                                                                                |                        |
|--------------------------|----------------------------------------------------------------------------------------------------|----------------------------------------------------------------------------------------------------|--------------------------------------------------------------------------------|------------------------|
| Exit HTML Help           |                                                                                                    |                                                                                                    |                                                                                |                        |
| V2024.4.27               | Te Awamutu Contra                                                                                                    | ct Bridge Club                                                                                                    |                                                                                |                        |
| NZB Member               |                                                                                                    |                                                                                                    |                                                                                |                        |
| Count: 12879             | Scoring Show Movements                                                                                                    | Computer File Name Date (dd/mm/yyyy)                                                                                                    |                                                                                |                        |
| Scoring                  | Assist Table 5 Call                                                                                                    | 19mon 6 /05/2024 •                                                                                                    | Dealer() Mail-Te CompassV6-                                                    |                        |
| View Session             | Movement for All                                                                                                    | Competition Name Session                                                                                                    | Awamu Shortcut                                                                 |                        |
| Results                  | Movement (Sets X Bds Per Set)                                                                                                    | Series 2                                                                                                    |                                                                                |                        |
| Club Ladders             | Add exe sets 25 bd Mitchell ( 5 x 5)                                                                                                    | Suppress Mesterpoints                                                                                                    | ······································                                         | 12 mark base           |
| Tournament               | of boards to a 30 bd Mitchell ( 5 x 6)<br>morement 35 bd Mitchell ( 5 x 7)                                                                                                    | Section Data                                                                                                    |                                                                                |                        |
| Options                  | 25 bd Rover ( 5 x 5)<br>27 bd Howell ( 9 x 3)                                                                                                    | Sect # Section Name                                                                                                    | BLC ABBLEE AABL ABBLEE ANBLEE ANBLEED ANBLEED                                  |                        |
| Database<br>ADMIN        | Sconnarype 36 bd Howell ( 9 x 4)<br>18 bd Howell ( 9 x 2)                                                                                                    | Show Section Setup for this Session                                                                                                    | ding 1 Heading 2 Title Subtitle Subtle Em., Emphasis Intense E., + Sig Replace |                        |
| Visitors                 | Scoring Summary Table 5                                                                                                    |                                                                                                    | Styles & Editing A                                                             |                        |
| Sections                 | Movement Chat                                                                                                    |                                                                                                    | и · · и · · и · · и · · <sub>D</sub> · · и · · и                               |                        |
| Calculator               | Print Movement<br>Guide Boards Per Set 5                                                                                                    |                                                                                                    | 9                                                                              |                        |
| Options                  | View Directore Pid                                                                                                    |                                                                                                    |                                                                                |                        |
| WBF/ABF 20pt<br>VP Scale | Notes                                                                                                    | Show Competition List                                                                                                    |                                                                                |                        |
| ICE                      |                                                                                                    |                                                                                                    |                                                                                |                        |
| Information              | The second second secon | Club Session                                                                                                    | - # 5 + - 22. B                                                                |                        |
|                          | All OK? Gancel Section Calculator                                                                                                    | Show All Competitions                                                                                                    |                                                                                |                        |
| Items                    |                                                                                                    | Competition Filter                                                                                                    |                                                                                |                        |
| Exit                     | Add Result Manually                                                                                                    |                                                                                                    |                                                                                | 100                    |
|                          |                                                                                                    | Same Press Truck Concerns of the                                                                                                    |                                                                                | smedia                 |
|                          |                                                                                                    | All and a second second | n Mark Mark III Anno 1997                                                      |                        |
|                          |                                                                                                    |                                                                                                    |                                                                                |                        |
| Manager and a            | Alignmenters                                                                                                    | Termina are been to the terminal terminal termin |                                                                                |                        |
|                          |                                                                                                    | Table In the second second sec |                                                                                |                        |
|                          |                                                                                                    | 1 A P                                                                                                    |                                                                                |                        |
| Compatib Bingl           | see Welderge b.<br>Alleringsteet                                                                                                    |                                                                                                    | 2                                                                              | Awamutu<br>dae Clu     |
|                          |                                                                                                    | 2                                                                                                    |                                                                                |                        |
|                          |                                                                                                    | ******* ad *******                                                                                                    | - P (+ A = 22) (*)                                                             |                        |
|                          | Samplar                                                                                                    |                                                                                                    |                                                                                |                        |
|                          | PAGE 3 OF 3 0 WORDS [] ENGLISH (NEW ZEALAND)                                                                                                    |                                                                                                    | ■ ■ 弓 - + 100%                                                                 |                        |
|                          |                                                                                                    |                                                                                                    |                                                                                | 140 nm                 |
| Р Туре                   | here to search 🛛 🖗 🛄 🛱 🧔 🎽 🛔                                                                                                    | H 💷                                                                                                    | ^ <b>67</b> Ti                                                                 | 🕽 Φ) 🧬 ENG 5/05/2024 🌄 |

- 13. Once selected the scoring summary shows the number of table and movement chosen. Check that this corresponds with the correct parameters.
- 14. If everything is correct click on "All OK". If something is wrong go back and reselect the correct Number of tables and movement.

| TE AWAMUTU                 | Scoring Set Up Form                                                                                                    |                                                                                   |                                                                                                    |                       |
|----------------------------|----------------------------------------------------------------------------------------------------|-----------------------------------------------------------------------------------|----------------------------------------------------------------------------------------------------|-----------------------|
| Exit HTML Help             |                                                                                                    |                                                                                   |                                                                                                    |                       |
| V2024.4.27<br>Week 18      | Te Awamutu Contract Bri                                                                                                    | idge Club                                                                         |                                                                                                    |                       |
| NZB Member<br>Count: 12879 |                                                                                                    |                                                                                   |                                                                                                    |                       |
| Scoring                    | Scoring<br>Assist<br>Mode<br>Tables 5 • Common only<br>Call                                                                                                    | Computer File Name         Date (dd/mm/yyyy)           19mon         6 /05/2024 • | Deated Mail-Te                                                                                                    | Compass//6-           |
| View Session               | Movement Filter All                                                                                                    | Competition Name Session                                                          | Awamu                                                                                                    |                       |
| Results                    | Movement (Sets X Bds Per Set)<br>Movement 21 bd Howell (7 x 3)                                                                                                    | Series 2                                                                          |                                                                                                    |                       |
| Club Ladders               |                                                                                                    | Suppress Masterpoints                                                             |                                                                                                    | - D/Z Buellows        |
| Tournament<br>Options      |                                                                                                    | Section Data                                                                      |                                                                                                    | //9                   |
| Club<br>Database<br>ADMIN  | Scoring Type MatchPoint                                                                                                    | Show Section Setup for this Session                                               | BbCr AaBbCcC AaBb AaBbCcC AaBbCcD AaBbCcD AaBbCcD adabbCcD adabbbCcD adabbbCcD adabbbCcD adabbbCcD adabbbCcD adabbbCcD adabbbCcD adabbbCcD adabbbCcD adabbbCcD adabbbccD adabbbccD adabbbbccD adabbbccD adabbbccD adabbbccD | Replace<br>Select *   |
| Visitors<br>Database       | Scoring Summer Tables 5 ^                                                                                                    |                                                                                   | Styles 12<br>13 12 13 14 15 17 18                                                                                                    | Editing A             |
| Sections<br>Calculator     | Print Mourment<br>Guis<br>Guis<br>Data Boards 21<br>Boards Per Set 3                                                                                                    |                                                                                   |                                                                                                    |                       |
| Movement<br>Options        | View Total Sets 7                                                                                                    |                                                                                   |                                                                                                    |                       |
| WBF/ABF 20pt<br>VP Scale   | Notes                                                                                                    | Show Competition List                                                             |                                                                                                    |                       |
| ICE<br>Information         |                                                                                                    | Club Session     C Tournament                                                     |                                                                                                    |                       |
|                            | All OK7 Section Calculator                                                                                                    | Show All Competitions                                                             |                                                                                                    |                       |
| Items                      |                                                                                                    | Competition Filter                                                                | and the                                                                                                    |                       |
| Exit                       | Add Result Manually                                                                                                    |                                                                                   |                                                                                                    | NZB                   |
| -                          |                                                                                                    |                                                                                   |                                                                                                    | inchicon.             |
|                            |                                                                                                    |                                                                                   |                                                                                                    |                       |
| Manager and a              | Addamater                                                                                                    |                                                                                   |                                                                                                    |                       |
|                            |                                                                                                    |                                                                                   | 2                                                                                                    |                       |
| Compañi Bara               |                                                                                                    |                                                                                   |                                                                                                    | e Awamutu             |
| Balance:                   | Administra                                                                                                    |                                                                                   |                                                                                                    | fridge Clui.          |
|                            |                                                                                                    |                                                                                   |                                                                                                    |                       |
|                            | Scupion<br>Network Review and American Structure Providence International<br>Management of the Structure Structure Structu |                                                                                   |                                                                                                    | - + 1008              |
|                            |                                                                                                    |                                                                                   |                                                                                                    |                       |
| 🔳 🔎 Туре                   | here to search 🛛 🚛 🖽 🛤 🖉 🛤 🖽                                                                                                    | •                                                                                 |                                                                                                    | ^ 🗗 💭 Φ0 🦨 ENG 141 pm |

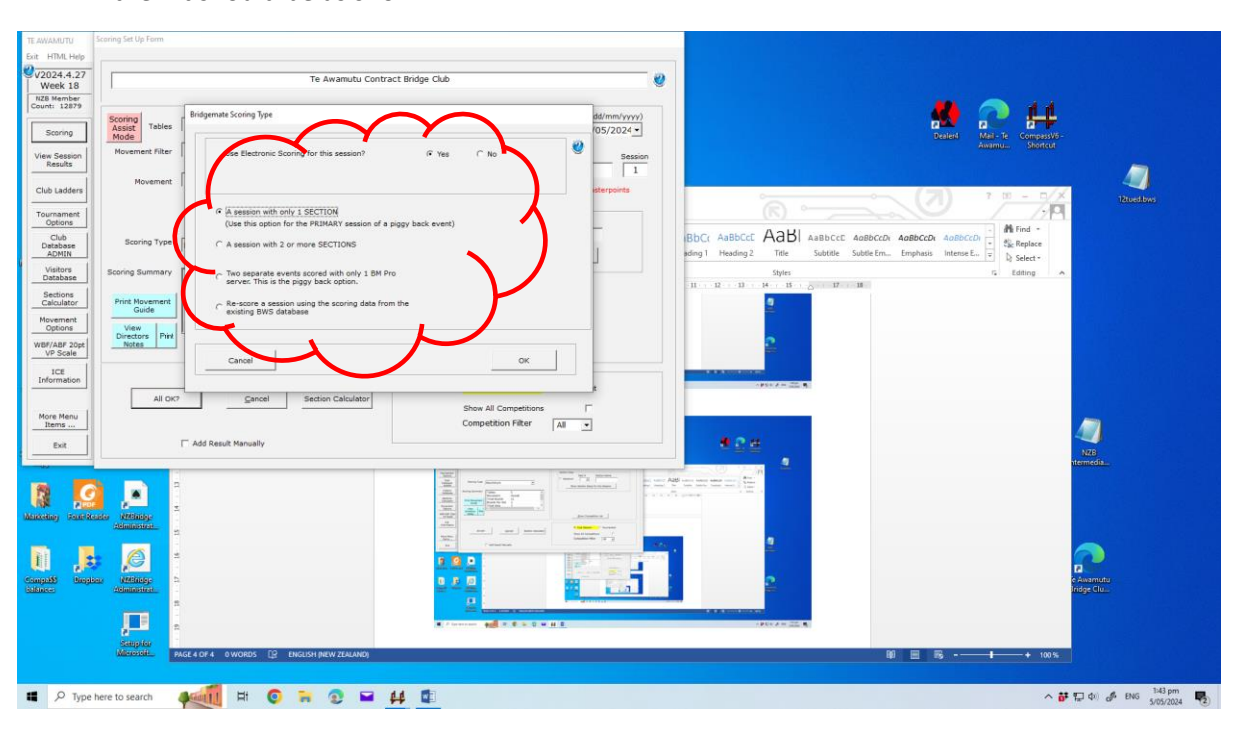

15. This opens the Bridgemate Scoring Type window. If there is only 1 section (club session) then it should be as shown.

## 16. Click on OK

| TE AWAMUTU<br>Exit HTML Help      | Scoring Set Up Form      |                                                                                                    |                                                                                                    |
|-----------------------------------|--------------------------|----------------------------------------------------------------------------------------------------|----------------------------------------------------------------------------------------------------|
| V2024.4.27<br>Week 18             |                          | Te Awamutu Contract Bridge Club                                                                              |                                                                                                    |
| NZB Member<br>Count: 12879        | Scoring<br>Assist Tables | Bridgemate Scoring Type dd/mm/vyvy/)<br>05/2024 -                                                            | 👲 🞅 👭                                                                                                    |
| View Session<br>Results           | Mode<br>Movement Filter  | Use Electronic Scoring for this session? (P Yes C No Session 1                                               | Desies Marine Compassion<br>Ausmut, Stored                                                                                                    |
| Club Ladders                      | Movement                 | eterpoints                                                                                                   | (Z) 7 12 - 1/X Huestwa                                                                                                    |
| Tournament<br>Options             |                          | A session with only 1 SECTION     (Use this option for the PRIMARY session of a piggy back event)            |                                                                                                    |
| Club<br>Detabase<br>ADMIN         | Scoring Type             | C A session with 2 or more SECTIONS                                                                          | IBDC: AaBBCCD AaBBCCD AaBBCCD AaBBCCD # ################################                                                                                                    |
| Visitors<br>Database<br>Sections  | Scoring Summary          | <ul> <li>Two separate events scored with only 1 BM Pro<br/>server. This is the piggy back option.</li> </ul> | Styles G Editing A                                                                                                    |
| Calculator<br>Movement<br>Ontions | Print Movement<br>Guide  | C Re-score a session using the scoring data from the<br>existing BWS database                                |                                                                                                    |
| WBF/ABF 20pt<br>VP Scale          | Directors Print<br>Notes |                                                                                                    |                                                                                                    |
| ICE<br>Information                |                          |                                                                                                    |                                                                                                    |
| More Menu                         | All OK?                  | Gancel Section Calculator Show All Competitions                                                              |                                                                                                    |
| Exit                              |                          | Competender Field                                                                                            | ● <u>2</u> ≝                                                                                                    |
|                                   |                          |                                                                                                    | All for an even war and the second second seco |
|                                   |                          |                                                                                                    | Come the second second s                                                                                                    |
| _                                 |                          | Life                                                                                                    |                                                                                                    |
| Compatible Results                |                          |                                                                                                    | e Avamutu                                                                                                    |
| (BBBBBBB)                         | Adamatica                |                                                                                                    | Independent independent independen |
|                                   | a Seriptor               | ★ / monor and / * * * * * # # *                                                                              | and a state of the second second second second second second second second second second second second second s                                                                                                    |
|                                   | Mercent.                 | GE 4 OF 4 O WORDS [2] ENGLISH (MEW ZEILLAND)                                                                 | 90 🗏 🗟 - 🕇 + 100%                                                                                                    |
| ■ , <i>Р</i> Туре                 | here to search           | 🐖 H O R 2 H 4 🗈                                                                                              | ^ 😽 💭 Φ0 🖧 ENG 143 pm                                                                                                    |

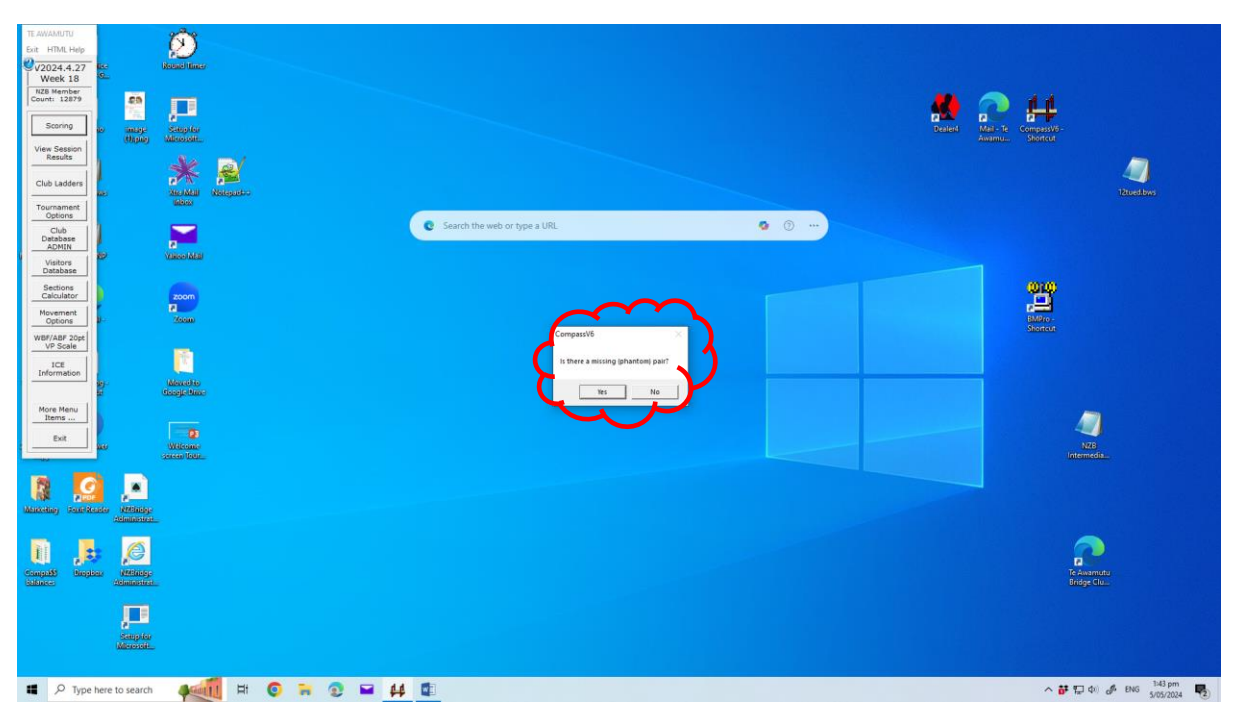

17. The application then asks if there is a missing phantom

18. Click yes on no

| TE AWAMUTU<br>Exit HTML Help<br>V2024.4.27<br>Week 18<br>NZB Member<br>Count: 12879<br>Scoring<br>View Session<br>Results                                                                                                    | ator<br>ndard 5     | 9<br>M- MS                                      | 0 ×<br>0 | Reset America                        | Conserve-                              |
|----------------------------------------------------------------------------------------------------|---------------------|-------------------------------------------------|----------|--------------------------------------|----------------------------------------|
| Club Ladders<br>Tournament<br>Options                                                                                                    | CE                  | c                                               | 0        |                                      | 12tued.bws                             |
| Club<br>Database<br>ADMIN<br>Visitors                                                                                                    | x <sup>2</sup><br>8 | ∛⊼<br>9                                         | ÷        | C Search the web or type a URL C O O |                                        |
| Sections<br>Calculator                                                                                                    | 5                   | 6                                               | -        |                                      | <b>2</b>                               |
| Options<br>WBF/ABF 20pt<br>VP Scale                                                                                                    | 2                   | 3                                               | +        | CompanyWe >                          | BMBro-<br>Shorrout                     |
| Information<br>Bott<br>Bott<br>Datasets<br>Datasets |                     | idensitie<br>doogletie<br>Without<br>onese four | 8        |                                      | NB<br>Nameda<br>Techamica<br>Techamica |
| I P Type                                                                                                    | here to sean        | ch <b>()</b>                                    |          |                                      | ∧ 許豆中(赤 BKS <u>140</u> pm <b>県</b> )   |

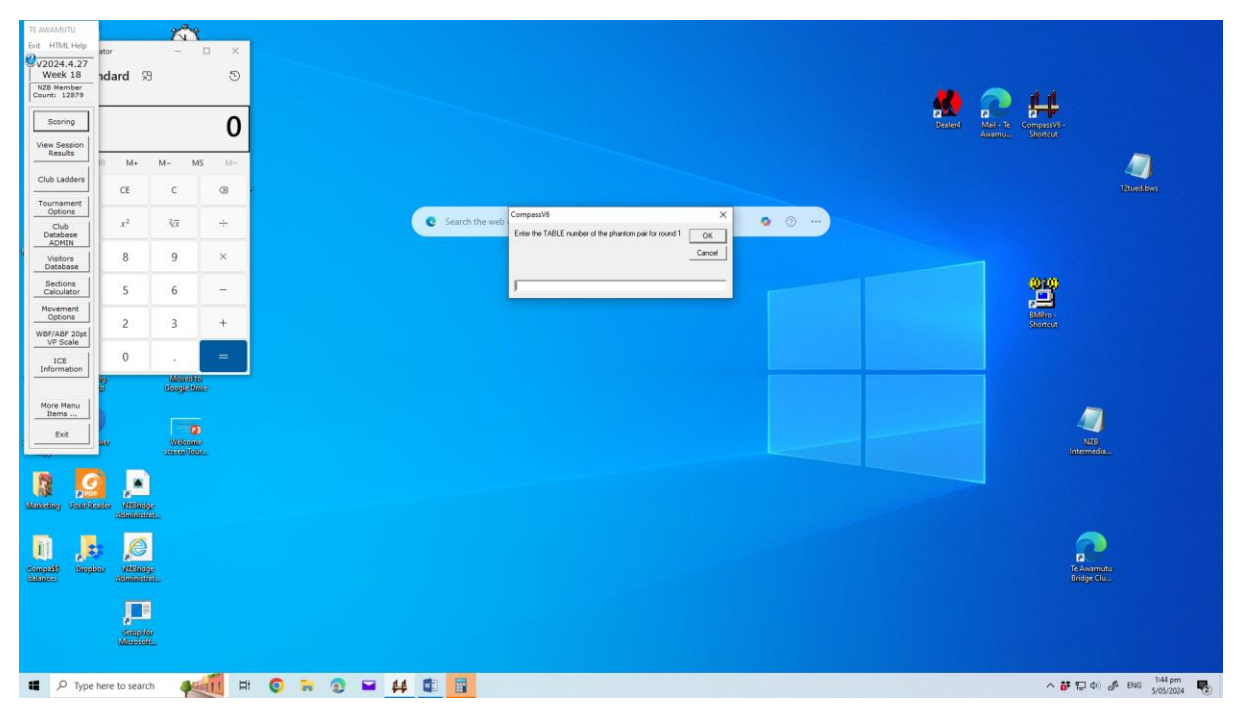

19. If yes – then the program asks on which table the phantom is positioned

20. Type in the number of the table where phantom is and click  $\ensuremath{\mathsf{OK}}$ 

| TE AWAMUTU<br>Exit HTML Help<br>V2024.4.27<br>Week 18<br>NZB Member<br>Count: 12879<br>Scoring | ndard  9             | 5<br>-<br>9           | ে ×<br>ত<br>0 |     |     |     |          |             | Dealert Main-Te | dempassive-<br>Shortcut  |               |
|------------------------------------------------------------------------------------------------|----------------------|-----------------------|---------------|-----|-----|-----|----------|-------------|-----------------|--------------------------|---------------|
| Club Ladders<br>Tournament<br>Options                                                          | R M+                 | M- MS                 | M~<br>Ø       | 1   |     |     |          | Companys    |                 |                          | 12ituetibws   |
| Club<br>Database<br>ADMIN<br>Visitors<br>Database<br>Sections<br>Calculator                    | 8                    | ∛⊼<br>9<br>6          | ÷<br>×        |     |     |     | C Search | Childhe Web |                 | œφ                       |               |
| Movement<br>Options<br>WBF/ABF 20pt<br>VP Scale<br>ICE<br>Information                          | 2                    | 3                     | +             |     |     |     |          |             |                 | BMPro-<br>Shoreut        |               |
| More Menu<br>Items<br>Exit                                                                     | 97<br>11<br>11<br>11 | Wilcom<br>Secole Unit | B             |     |     |     |          |             |                 | NZB<br>Intermedia        |               |
| idadashing Santa                                                                               | Ander Mittale        | )<br>#                |               |     |     |     |          |             |                 |                          |               |
| Compadd<br>Islance                                                                             |                      | 99<br>70              |               |     |     |     |          |             |                 | Te Awamute<br>Bridge Clu |               |
|                                                                                                | Saupi<br>Marine      | h <b>d</b> ati        | <b>1</b> =    | t 📀 | 7 4 | 6.6 | đ: 🖪     |             |                 | · # 및 40 .               | ∲ ENG 1944.pm |

| TE AWAMUTU<br>Exit HTML Help<br>V2024.4.27<br>Week 18<br>HZ8 Member<br>Count: 12879<br>Scoring<br>View Session<br>Results | ator<br>ndard 5            | 3                                                 | र<br>0 |   |   |     |          |                                 |                                      |                      |              |     |  | Patient A | al-Te Compassivo-<br>Shortcut |                          |                     |
|----------------------------------------------------------------------------------------------------|----------------------------|---------------------------------------------------|--------|---|---|-----|----------|---------------------------------|--------------------------------------|----------------------|--------------|-----|--|-----------|-------------------------------|--------------------------|---------------------|
| Club Ladders<br>Tournament<br>Options<br>Club<br>Database                                                                 | CE                         | М- М<br>С<br>∛⊼                                   | 8<br>÷ |   |   |     | C Search | the web or type a               | a URL                                |                      |              | • • |  |           |                               | 12tued.bw                |                     |
| Visitors<br>Database<br>Sections<br>Calculator                                                                            | 8                          | 9                                                 | ×<br>- |   |   |     |          |                                 |                                      | ~                    | ~            |     |  |           | 010                           |                          |                     |
| Movement<br>Options<br>WBF/ABF 20pt<br>VP Scale<br>ICE<br>Information                                                     | 2                          | 3                                                 | +      |   |   |     |          | Ormpass<br>Phantor<br>Is this O | :V6<br>m 'Seated' N-S at tabl<br>DK? | e 4 for round 1 (Pai | r number - G | 3   |  |           | BMPro-<br>Shorreut            |                          |                     |
| More Menu<br>Items<br>Exit                                                                                                | 20<br>20                   | Google Ma<br>Google Ma<br>Without<br>Service Unit |        |   |   |     |          | Ç                               | <u> </u>                             | E Tes                |              | Y   |  |           |                               | NZB<br>htermedia         |                     |
| Nakaday Jawa                                                                                                    | ander Mitting<br>Albenheit | )<br>#:                                           |        |   |   |     |          |                                 |                                      |                      |              |     |  |           |                               |                          |                     |
| Compatibilities                                                                                                    |                            | 90<br>101                                         |        |   |   |     |          |                                 |                                      |                      |              |     |  |           | T<br>B                        | e Awamutu<br>Iridge Clu. |                     |
|                                                                                                    | Samp.<br>Menore            |                                                   |        |   |   |     |          |                                 |                                      |                      |              |     |  |           |                               |                          |                     |
| 📕 🔎 Туре                                                                                                    | here to sear               | ch                                                | HIL F  | 0 | 2 | ₩ # |          |                                 |                                      |                      |              |     |  |           | ^ <b>ö</b>                    | 🛱 🕼 🖨 ENG 5              | 1544 pm<br>/05/2024 |

# 21. The program then asks if phantom is N/S click on Yes or No as appropriate

# 22. This opens the session window ready to start

| TE AWAMUTU                | CompassMate: Session: Series 2 Session 1                                                                       | 5 25 26 10                                                                         |                      |                     |                                        |                                       |
|---------------------------|----------------------------------------------------------------------------------------------------|------------------------------------------------------------------------------------|----------------------|---------------------|----------------------------------------|---------------------------------------|
| Exit HTML Help            | Options Exit Back to the Side-Bar Menu View This S                                                             | iessions Results                                                                   |                      | Wood Record Info    |                                        |                                       |
| Menu Disabled<br>while    | Bridgemate Pro Control Path C:\Program Files ()                                                                | k86)\Bridgemate Pro\8MPro.exe                                                      |                      | Hand Record Info    |                                        |                                       |
| screen is open            | Session Database File C:\compassv6\2024                                                                        | 4\Bridgemate\19mon.bws                                                             | fr /m /h:[1]         | Hand File<br>Exists |                                        | 4                                     |
| Station                   |                                                                                                    | Y                                                                                  |                      |                     | a a a a a a a a a a a a a a a a a a a  |                                       |
|                           | BM Session                                                                                                    | Process Results                                                                    | Adjustments          | Bridgemate Settings | Desterd Meil- ie Compas<br>Avamu Shorr | avo-<br>uti                           |
| Results                   | Import Data from BCS to Compass                                                                                |                                                                                    | Scores Entry Status  |                     |                                        |                                       |
| Club Ladders              | Click to START reading SCORES                                                                                  | 1 01 1 1 8 1                                                                       | Processed NS Players | EW Players          |                                        |                                       |
| Tournament                |                                                                                                    | 1 01 1 3 8 1<br>1 01 2 4 5 3                                                       | No                   |                     |                                        |                                       |
| Options                   | Check Names                                                                                                    | 1 01 2 5 5 3<br>1 01 2 6 5 3                                                       | No<br>No             |                     |                                        |                                       |
| Club<br>Database<br>ADMIN | sto read every 4 seconds                                                                                       | 1 01 3 7 10 7<br>1 01 3 8 10 7                                                     | No                   |                     |                                        |                                       |
| Visitors                  | View This Sessions Results                                                                                     | 1 01 5 13 4 9<br>1 01 5 14 4 9                                                     | No                   |                     |                                        |                                       |
| Sections                  | Start Bridge Control                                                                                           | 1 01 5 15 4 9<br>1 02 1 4 8 2                                                      | No<br>No             |                     |                                        | m                                     |
| Calculator                |                                                                                                    | 1 02 1 5 8 2<br>1 02 1 6 8 2                                                       | No<br>No             |                     |                                        |                                       |
| Options                   |                                                                                                    | 1 02 3 11 10 1<br>1 02 3 12 10 1                                                   | No<br>No             |                     | BMD / Short                            |                                       |
| WBF/ABF 20pt<br>VP Scale  |                                                                                                    | 1 02 4 13 7 3<br>1 02 4 14 7 3                                                     | No<br>No             |                     |                                        |                                       |
| ICE                       | Personal Guide Cards                                                                                           | $\begin{vmatrix} 1 & 02 & 4 & 15 & 7 & 3 \\ 1 & 02 & 5 & 16 & 5 & 9 \end{vmatrix}$ | No<br>No             | ~                   |                                        |                                       |
|                           | Print View Directors Guide                                                                                     | Refresh List                                                                       | L 2                  | show All Entries    |                                        |                                       |
| More Menu                 |                                                                                                    |                                                                                    |                      |                     |                                        |                                       |
|                           | 5/05/2024 1:45:25 pm Hridgemate Database<br>5/05/2024 1:45:10 pm Bridgemate Database                           | e = C:\Compassve\2024\Bridgemate\19mon.b<br>e tables updated with data for section | 95 file created<br>1 |                     |                                        |                                       |
|                           |                                                                                                    |                                                                                    |                      |                     |                                        | NZB<br>Intermedia                     |
|                           | Para and a second second second second second second second second second second second second second second s |                                                                                    |                      | 5/05/2024 1:45 pm   |                                        |                                       |
|                           |                                                                                                    |                                                                                    |                      |                     |                                        |                                       |
| Manaking Paners           | Ander Mithilder<br>Alfanistisch                                                                                |                                                                                    |                      |                     |                                        |                                       |
| _                         |                                                                                                    |                                                                                    |                      |                     |                                        |                                       |
| <u>i</u> , a              |                                                                                                    |                                                                                    |                      |                     |                                        |                                       |
| Compatib Bangl            | ing Milling-                                                                                                   |                                                                                    |                      |                     |                                        | Te Awamutu<br>Bridae Blow             |
|                           |                                                                                                    |                                                                                    |                      |                     |                                        |                                       |
|                           |                                                                                                    |                                                                                    |                      |                     |                                        |                                       |
|                           | Sampler                                                                                                    |                                                                                    |                      |                     |                                        |                                       |
|                           |                                                                                                    |                                                                                    |                      |                     |                                        |                                       |
| • 0. Turne                | have to canyon Avenue Hi                                                                                       |                                                                                    |                      |                     |                                        | o ## #1 doi _6 ENG <sup>1145</sup> pm |
| , po type                 |                                                                                                    |                                                                                    |                      |                     |                                        | 5/05/2024                             |

# 23. If everything is in order click on the 2 toggle buttons so a black dot shows

| TE AWAMUTU           | CompassMate: Session: Series 2 Session 1<br>Options: Evit Park to the Side Par Menu, View Thir Se | reinar Darultr                                                                                    |                       |                     |                         |                       |
|----------------------|---------------------------------------------------------------------------------------------------|---------------------------------------------------------------------------------------------------|-----------------------|---------------------|-------------------------|-----------------------|
| Menu Disabled        | options Exclude to the side ball ment ment may this se                                            | 20013 002003                                                                                      |                       | Hand Record Info    |                         |                       |
| while                | Bridgemate Pro Control Path C:\Program Files (x)                                                  | 6)\Bridgemate Pro\BMPro.exe                                                                       |                       | Visible to Players  |                         |                       |
| screen is open       | Session Database File                                                                             | Bridgemate\19mon.bws                                                                              | /r /m/h:[1]           | Band File<br>Exists |                         | A 44                  |
|                      |                                                                                                   |                                                                                                   |                       |                     |                         |                       |
| Scoring              | BM Session                                                                                        | Process Results                                                                                   | Adjustments           | Bridgemate Settings | Dealerd Ma              | I-Te CompassV6-       |
| View Session         | - Incompany from BCS to Company                                                                   | -                                                                                                 | for a first of the    |                     |                         |                       |
| Results              | the non-best to compass                                                                           | Sect Round Table Board NS EW                                                                      | Processed NS Players  | EW Players A        | filmer extension states |                       |
| Club Ladders         | Click to STOP reading scores                                                                      | 1 01 1 1 8 1                                                                                      | No                    |                     |                         |                       |
| Tournament           |                                                                                                   | 1 01 1 3 8 1<br>1 01 2 4 5 3                                                                      | No                    |                     |                         | Ditued.bws            |
| Options              | Check Names                                                                                       | 1 01 2 5 5 3                                                                                      | No                    |                     |                         |                       |
| Club<br>Database     | and read evenue 4 seconds                                                                         | 1 01 3 7 10 7                                                                                     | No                    |                     |                         |                       |
| ADMIN                |                                                                                                   | 1 01 3 9 10 7                                                                                     | ND                    |                     |                         |                       |
| Visitors<br>Database | View This Sessions Results                                                                        | 1 01 5 14 4 9                                                                                     | No                    |                     |                         |                       |
| Sections             | Start Bridge Control                                                                              | 1 02 1 4 8 2                                                                                      | No                    |                     |                         | (Q1Q)                 |
| Calculator           |                                                                                                   | 1 02 1 6 8 2                                                                                      | No                    |                     |                         |                       |
| Options              |                                                                                                   |                                                                                                   | No                    |                     |                         | BMPro-                |
| WBF/ABF 20pt         |                                                                                                   | 1 02 4 13 7 3                                                                                     | No                    |                     |                         |                       |
|                      |                                                                                                   | 1 02 4 15 7 3                                                                                     | No                    |                     |                         |                       |
| Information          | Personal Guide Cards                                                                              | 1 04 3 10 3 5                                                                                     | NO.                   |                     |                         |                       |
|                      | Print View Directors Guide                                                                        | Refresh List                                                                                      |                       | Show All Entries    |                         |                       |
| More Menu            |                                                                                                   |                                                                                                   |                       |                     |                         |                       |
| items                | 5/05/2024 1:43:23 pm Bridgemate Database<br>5/05/2024 1:45:10 pm Bridgemate Database              | <ul> <li>- c:\compassv@\2014\Bridgemate\19mon<br/>tables updated with data for section</li> </ul> | bws file created<br>I |                     |                         | 4                     |
| Exit                 | 5/05/2024 1:45:45 pm players names read :                                                         | rom BMS to Compass. NoTables = 5                                                                  |                       |                     |                         | NZB                   |
|                      |                                                                                                   |                                                                                                   |                       | Clear I on 1        |                         | Intermedia            |
|                      |                                                                                                   |                                                                                                   |                       | 5/05/2024 1:45 pm   |                         |                       |
|                      | <b>.</b>                                                                                          |                                                                                                   |                       |                     |                         |                       |
| Manxeling Real Ro    | aider Mithildge<br>Mitalitister                                                                   |                                                                                                   |                       |                     |                         |                       |
|                      |                                                                                                   |                                                                                                   |                       |                     |                         |                       |
|                      |                                                                                                   |                                                                                                   |                       |                     |                         |                       |
| <b>N N</b>           |                                                                                                   |                                                                                                   |                       |                     |                         |                       |
| Bultinse:            | Administrat                                                                                       |                                                                                                   |                       |                     |                         | Bridge Clu.           |
|                      |                                                                                                   |                                                                                                   |                       |                     |                         |                       |
|                      |                                                                                                   |                                                                                                   |                       |                     |                         |                       |
|                      | dauga kar                                                                                         |                                                                                                   |                       |                     |                         |                       |
|                      | Minorda.                                                                                          |                                                                                                   |                       |                     |                         |                       |
|                      |                                                                                                   |                                                                                                   |                       |                     |                         |                       |
| S Type               | here to search                                                                                    | ₩ 2 ₩ 44 1                                                                                        |                       |                     |                         | ^ 📅 🔛 Φ0 🖋 ENG 145 pm |
|                      |                                                                                                   |                                                                                                   |                       |                     |                         | #v3/2024 (•)          |

24. Click on Start Bridge Control

| TE AWAMUTU                                                                | CompassMate: Session: Series 2 Session 1                                                                                                    |                                                                                                    |                                  |                     |                                              |
|---------------------------------------------------------------------------|----------------------------------------------------------------------------------------------------|----------------------------------------------------------------------------------------------------|----------------------------------|---------------------|----------------------------------------------|
| Exit HTML Help<br>Menu Disabled<br>while<br>CompassMate<br>screen is open | Options Exit Back to the Side-Bar Menu View This Si<br>Bridgemate Pro Control Path C:\Program Files (x<br>Session Database File C:\compassv6\2024 | essions Results<br>86)\Bridgemate Pro\BMPro.exe<br>\Bridgemate\19mon.bws                                                                                                    | /r /m /h:[1]                     | Hand Record Info    |                                              |
|                                                                           |                                                                                                    |                                                                                                    |                                  |                     | 🦛 💽 🛄                                        |
| Scoring                                                                   | BM Session                                                                                                    | Process Results                                                                                                    | Adjustments                      | Bridgemate Settings | Dealerd Mail-Te CompassV6-<br>Avamus Shortna |
| View Session<br>Results                                                   | Import Data from BCS to Compass                                                                                                    |                                                                                                    | Scores Entry Status              |                     |                                              |
| Club Ladders                                                              | Click to STOP reading scores                                                                                                    | Sect         Round         Table         Board         NS         EW           1         01         1         1         8         1           1         01         1         2         8         1 | Processed NS Players<br>No<br>No | EW Players          | 12tuet bos                                   |
| Tournament<br>Options                                                     | Click to STOP reading names]<br>Check Names                                                                                                    | 1 01 1 3 8 1<br>1 01 2 4 5 3<br>1 01 2 5 5 3<br>1 01 2 6 5 3                                                                                                    | No<br>No<br>No                   |                     |                                              |
| Club<br>Database<br>ADMIN                                                 | Auto read every 4 seconds                                                                                                    | 1 01 3 7 10 7<br>1 01 3 8 10 7<br>1 01 3 9 10 7<br>1 01 5 13 4 9                                                                                                    | No<br>No<br>No                   |                     |                                              |
| Database<br>Sections                                                      | Start Bridge Control                                                                                                    | 01 5 14 4 9<br>01 5 15 4 9<br>1 02 1 4 8 2<br>1 02 1 5 8 2                                                                                                    | No<br>No<br>No                   |                     | 010                                          |
| Movement<br>Options                                                       |                                                                                                    | 02 1 6 8 2<br>1 02 3 10 10 1<br>1 02 3 11 10 1                                                                                                    | No<br>No<br>No                   |                     | r <mark>. 11</mark><br>Maria                 |
| WBF/ABF 20pt<br>VP Scale                                                  |                                                                                                    | 1 02 4 13 7 3<br>1 02 4 14 7 3<br>1 02 4 15 7 3                                                                                                    | No<br>No<br>No                   |                     |                                              |
| Information                                                               | Personal Guide Cards           Pint         View         Directors Guide                                                                          | _1 02 5 16 5 9                                                                                                    | No<br>L                          | Show All Entries    |                                              |
| More Menu<br>Items                                                        | 5/05/2024 1:43:23 pm Bridgemate Database                                                                                                    | - c:\compassv6\2014\Bridgemate\19mon.)                                                                                                    | bws file created                 |                     |                                              |
| Exit                                                                      | 5/05/2026 1:45:45 pm Players names read                                                                                                    | from HMS to Compass. NoTables = 5                                                                                                    | •<br>•                           | Charles             | 128<br>Internedia                            |
|                                                                           |                                                                                                    |                                                                                                    |                                  | \$/05/2024 1:45 pm  |                                              |
| Manananian Pananan                                                        | ander Mithility.                                                                                                    |                                                                                                    |                                  |                     |                                              |
| Compaté despi                                                             | ar Manadar                                                                                                    |                                                                                                    |                                  |                     | Techanica<br>Techanica<br>Didy:Clu.          |
|                                                                           | Sampler<br>Merende                                                                                                    |                                                                                                    |                                  |                     |                                              |
| 🔳 🔎 Туре                                                                  | here to search 🛛 🐖 💭                                                                                                    | <b>₩ 3 ₩ 44 @</b>                                                                                                    | 8                                |                     | へ 訪 記 di) 🔗 ENG 145 pm<br>5/05/2024 😼        |

- 25. The button turns green and the right hand window starts filling with data.
- 26. The bridgemates should be active in a few seconds.

### AFTER THE SESSION

- 1. Once all tables are completed and have entered their final score....
- 2. Click "View This Sessions Results"

| Session Database File                          | 4\Bridgen | iate\19mo | on.bws  |       |    |    | <mark>/r /m</mark> | 1 /h:[1]         | ŀ      | land File<br>Exists | to Players |
|------------------------------------------------|-----------|-----------|---------|-------|----|----|--------------------|------------------|--------|---------------------|------------|
| BM Session                                     |           | Proc      | ess Res | ults  |    |    |                    | Adjustments      |        | Bridgemate S        | ettings    |
| nport Data from BCS to Compass                 |           |           |         |       |    |    | Scor               | res Entry Status |        |                     |            |
|                                                | Sect      | Round     | Table   | Board | NS | EW | Processed          | NS Players       |        | EW Players          |            |
| Click to START reading SCORES                  | 1         | 01        | 1       | 1     |    | 1  | No                 | ino mayera       |        | 1 cm mayora         |            |
|                                                | 1         | 01        | 1       | 2     | 8  | 1  | No                 |                  |        |                     |            |
|                                                | 1         | 01        | 1       | 3     | 8  | 1  | No                 |                  |        |                     |            |
|                                                | 1         | 01        | 2       | 10    | 6  | 3  | No                 |                  |        |                     |            |
| Click to START reading NAMES                   | 1         | 01        | 2       | 11    | 6  | 3  | No                 |                  |        |                     |            |
| Check Names                                    | 1         | 01        | 2       | 12    | 6  | 3  | No                 |                  |        |                     |            |
|                                                | 1         | 01        | 3       | 16    | 7  | 2  | No                 |                  |        |                     |            |
| Auto cad comy seconds                          | 1         | 01        | 3       | 17    | 7  | 2  | No                 |                  |        |                     |            |
|                                                | 1         | 01        | 3       | 18    | 7  | 2  | No                 |                  |        |                     |            |
| View This Sessions Results                     | 1         | 01        | 4       | 19    | 4  | 5  | No                 |                  |        |                     |            |
|                                                | 1         | 01        | 4       | 20    | 4  | 5  | No                 |                  |        |                     |            |
| Chuil Dridge Cost of                           | 1         | 01        | 4       | 21    | 4  | 5  | No                 |                  |        |                     |            |
| Croice Country Country Of                      | 1         | 02        | 1       | 4     | 8  | 2  | No                 |                  |        |                     |            |
|                                                | 1         | 02        | 1       | 5     | 8  | 2  | No                 |                  |        |                     |            |
|                                                | 1         | 02        | 1       | 6     | 8  | 2  | NO                 |                  |        |                     |            |
|                                                | 1         | 02        | 2       | 14    | 4  | 4  | NO                 |                  |        |                     |            |
|                                                | 1         | 02        | 2       | 14    | 7  | 4  | No                 |                  |        |                     |            |
|                                                | 1         | 02        | 3       | 10    | 1  | 3  | No                 |                  |        |                     |            |
|                                                | 1         | 02        | 3       | 20    | 1  | 3  | No                 |                  |        |                     |            |
|                                                | 1         | 02        | 3       | 21    | 1  | 3  | No                 |                  |        |                     |            |
|                                                | 1         | 02        | 4       | 1     | 5  | 6  | No                 |                  |        |                     | ~          |
| ersonal Guide Cards Print View Directors Guide |           |           | Refresh | List  |    |    |                    |                  | Show A | All Entries         |            |

3. This opens the results window

| П. АИХАЛЛИ<br>БА: НЛВ. Нар.<br>(У2024.4.27)<br>Week 18<br>1025 жиндиг<br>Силин 1927 БА |                                                                                                    |                                                                      |                        |
|----------------------------------------------------------------------------------------|----------------------------------------------------------------------------------------------------|----------------------------------------------------------------------|------------------------|
| Scoring to mode designed                                                               |                                                                                                    | teneral Matrix Comparato                                             |                        |
| View Session<br>Results                                                                | OnFine Pails C Session 1 05 April 2004 (Rite-140x6)<br>Print Options: Options: Options: Reficers: Connections: View Result in Notegaed: Open/Return to CompanyAdate. Exit to the Sale Bar Manu                                                                                                    |                                                                      |                        |
| Tournament States                                                                      | OnFire Pairs C Session 1 05 April 2024                                                                                                    | Display Quick Cloke 2                                                | edileus                |
| Ché<br>Database<br>ACMON ID (Accordent                                                 | Hatchpoint Scoring Gross BDs MPs CPts<br>1 Marle-Anne Quin & David Gibb 63.75 20 102.0/160 40                                                                                                    | Overall Print Pandiag                                                |                        |
|                                                                                        | 2         Maureen iltzgenald & Vicki Petherick         59,36         20         95,07         100         29           3         Barbara Jolly & Lornzine Blignaut         56,25         20         96,07         100         19           4         Pan Simmons & Kevin Barnes         53,75         20         96,07         160         9 | Club Comps (010)                                                     |                        |
| Calculator<br>Movement<br>Options                                                      | 5 Anne Williamson & Alison Shell 51.25 20 82.07 100<br>6 Alison Huggeridge & Mazel Anwell 50.63 20 81.07 100<br>7 Glen Rossiter & Wilna Butcher 48.75 20 78.07 100<br>8 Kate McFadema Bulck Antlon 48.13 20 77.07 160                                                                                                    | Elik Options<br>Scoring Names                                        |                        |
| WBI/ABF 20pt                                                                           | 9 Dendis Howell & Pat Nordry 42.50 20 60.0/160<br>10 Lym Brenna & Sheryll Perreal 41.88 20 67.0/160<br>11 Cherrie Rounthwaite & Linda Reddin 33.75 20 54.0/160                                                                                                    | (assess)                                                             |                        |
| Information age descelor<br>Grap that                                                  |                                                                                                    |                                                                      |                        |
| Dot - Mail                                                                             |                                                                                                    |                                                                      |                        |
|                                                                                        |                                                                                                    | Upbed                                                                |                        |
| Alexandre Santalanan<br>Manadar Santalanan                                             |                                                                                                    | EHai<br>Results to                                                   |                        |
|                                                                                        | Ę                                                                                                    | Conjugati (no)<br>Downe<br>Mal Carlos<br>Ta armitati<br>Dalayet (1): |                        |
| Sengior<br>Mention                                                                     |                                                                                                    |                                                                      |                        |
| 📽 🔎 Type here to search 🛛 🖗 🏭 💭                                                        | ₩ @ ₩ <u># </u> #                                                                                                    | へ <b>静</b> 口 (4) あ (4)                                               | 45 205 pm<br>5/05/2034 |

- 4. The Compass \$\$ Post Button and Directors Name Buttons will be Red (not Green) at this stage
- 5. If you need to Edit some scores due to errors/discrepancies during play click on Edit Options Scoring

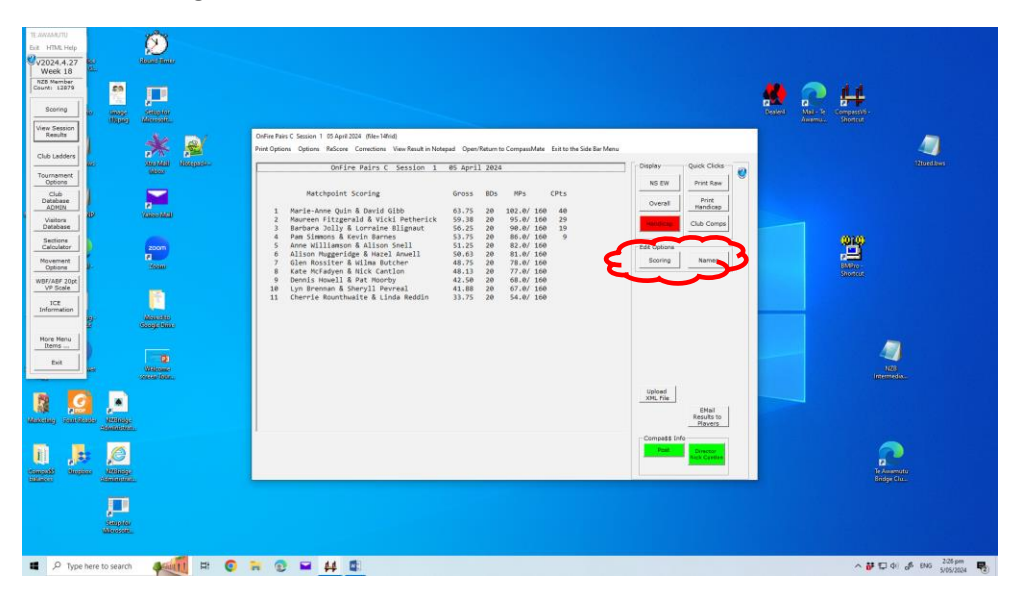

6. The Edit Scoring window opens.

| TE AWAMUTU                                                                                                    | OnFire Pairs C. Session 1 5 April 2024                                                                                                    | 이 있는 것 같은 것 같은 것을 얻는 것을 했다.         |
|----------------------------------------------------------------------------------------------------|----------------------------------------------------------------------------------------------------|-------------------------------------|
| Exit HTML Help                                                                                                    | Help Topics Exit                                                                                                    |                                     |
| View HINL Helly<br>Verek 18<br>NEE Marchan<br>Count: 12879<br>View Session<br>Results<br>Club Ladders<br>Club Ladders<br>Club Ladders<br>Club Ladders<br>Club Database<br>ADHIN<br>Visitors<br>Database<br>Section | Burding         Mod Start         Februar         Non-Start         Non-Start         Non-Start         Non-Start         Start         Start <t< td=""><td>torio</td></t<> | torio                               |
| Acculator<br>Calculator<br>Movement<br>Options<br>WBF/ABF 20pt<br>VP Scale<br>Information<br>Information<br>Bone Menu<br>Items<br>Exit                                                                             | Second<br>Redres Suspicious<br>Tesing<br>Source Open BMPro                                                                                                    | Vice<br>exect<br>103<br>Interrectis |
| Marcelley Factor                                                                                                    |                                                                                                    |                                     |
| Compadd<br>Salance                                                                                                    |                                                                                                    | Te Awsmutu<br>Bridge Clu.           |
|                                                                                                    |                                                                                                    | 237 pm                              |
| • У Тур                                                                                                    | e nere to search 🛛 🖓 🖬 🐨 🖬 👯 💵                                                                                                    | Tal Q0 GP ENG 5/05/2024             |

7. Choose the Board Number where an edit/adjustment is required. Use the +/- buttons to go up and down the list

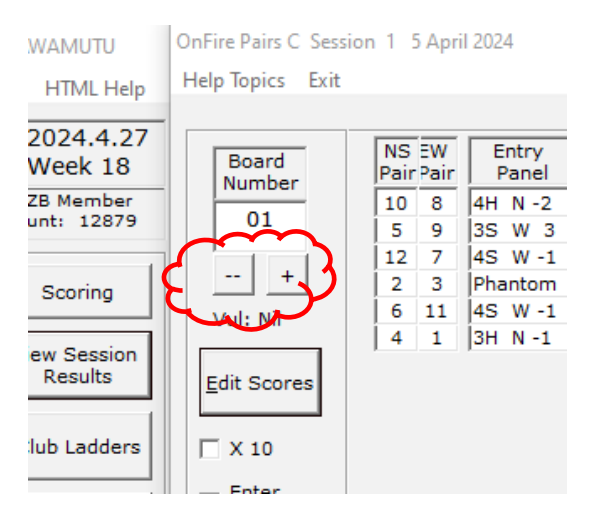

8. Once at the offending board choose the entry that is to be changed click on Edit Scores.

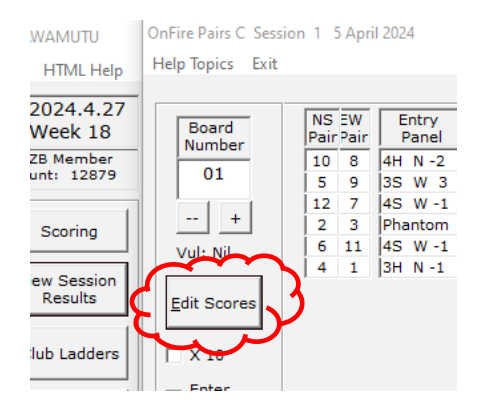

9. The Edit mode is entered and you can then choose the offending board by clicking on it .

| OnFire Pairs C Sess                                                                        | ion 1 5 April 2024                                                                                                    |                                                                    |                  |               |
|--------------------------------------------------------------------------------------------|----------------------------------------------------------------------------------------------------|--------------------------------------------------------------------|------------------|---------------|
| Help Topics Exit                                                                           |                                                                                                    |                                                                    |                  |               |
| Board<br>Number<br>06<br>+<br>Vul: E-W<br>Edit Scores<br>□ X 10<br>Vul: Enter<br>Contracts | NS         EW         Entry           Pair         Pair         Panel           6         3         1NT E 2           1         10         2H E 2           7         11         2NT N -4           1         9         2H E 2           4         5         2H W 3           8         2         Abant m | N-S E-W<br>Score Score<br>120<br>110<br>200<br>110<br>140<br>Ph Ph | N-S E-W<br>MP MP | Boari         |
| / Nos                                                                                      |                                                                                                    |                                                                    |                  |               |
| View This                                                                                  |                                                                                                    |                                                                    |                  | Suspicious Se |

10. Amend to the corrected score and click enter. This will move the highlight to the next pair and keep clicking enter until you exit Edit mode.

## 11. Now click on Exit on the Top Menu

| TE AWAMUTU<br>Exit HTML Help<br>V2024.4.27<br>Week 18<br>NZB Member                                                | OnFire Paris C. Se<br>Help Traics Exi<br>Boarts<br>Number                    | estion 5 April 2024<br>#<br>NS 5W Entry<br>Parel Score Score MP N<br>6 3 11NT 2 120 4                                                                                                    | W Boards Still to be Entered &                                     |                                         |                         |
|----------------------------------------------------------------------------------------------------|------------------------------------------------------------------------------|----------------------------------------------------------------------------------------------------|--------------------------------------------------------------------|-----------------------------------------|-------------------------|
| Scoring<br>View Session<br>Results<br>Club Ladders<br>Tournament                                                   | ··· + Vul: E-W  Edit Scores      ✓ x 10      ✓ Enter Contracts               | 1         10         2H         2         110         7           1         12         2H         W3         00         0           12         2         2H         W3         140         2           8         2         Phantom         Ph         Ph         0 |                                                                    | Deated Mean-Te Comparative-             | 200<br>12tuestows       |
| Chib<br>Database<br>ADMIN<br>Visitors<br>Database<br>Sections<br>Calculator<br>Movement<br>Options<br>WBF/ABF 20pt | C Enter Pair<br>Nos<br>View This<br>Sessions<br>Results<br>Testing<br>Button |                                                                                                    | Suspicious Scores: None Help Refresh Suspicious Scores Copen BMPro |                                         |                         |
| ICE<br>Information<br>More Menu<br>Items<br>Exit                                                                   |                                                                              |                                                                                                    |                                                                    | All All All All All All All All All All |                         |
| Manakalay Paneta                                                                                                   | Kante Mitting                                                                | _                                                                                                    |                                                                    |                                         |                         |
| Compade<br>Solution                                                                                                | ites Milling                                                                 |                                                                                                    |                                                                    | Te Awarnutu<br>Bridge Cla               |                         |
|                                                                                                    | Saupita<br>Merindi                                                           |                                                                                                    |                                                                    |                                         |                         |
| 🖬 🔎 Туре                                                                                                    | e here to search                                                             | 🐖 🖽 💽 🛱                                                                                                    | 1 4                                                                | ~ 🛱 💭 🗄                                 | A ENG 2-46 pm 5/05/2024 |

### 12. You are returned to the Session Results Screen

| Image: Province of the standing   Image: Province of the standing   Image: | V2024.4.27<br>Week 18                                                                                                    | OnFire Pairs C Session 1 05 April 2024                                                                                                    | Display Quick Clicks                                   |                                        |
|----------------------------------------------------------------------------------------------------|----------------------------------------------------------------------------------------------------|----------------------------------------------------------------------------------------------------|--------------------------------------------------------|----------------------------------------|
| corregion   Normannel   Corregion   Corregion                                                                                                    | NZB Member<br>Count: 12879                                                                                                    | Matchpoint Scoring Gross BDs MPs CPts                                                                                                    | NS EW Print Raw                                        | <b>40</b> 🔿 11                         |
| Image: Section II   Section II   Morrand II   Morrand II   Morrand II   Morrand II   Morrand II   Morrand II   Morrand II   Morrand II   Morrand II   Morrand II   Morrand II   Morrand II   Morrand II   Morrand II   Morrand II   Morrand II   Morrand II   Morrand II   Morrand II   Morrand III   Morrand III   Morrand III   Morrand III   Morrand III   Morrand III   Morrand III   Morrand III   Morrand III   Morrand III   Morrand IIII   Morrand IIIIII   Morrand IIIIIIIIIIIIIIIIIIIIIIIIIIIIIIIIIIII                                                                                                    | Scoring<br>View Session<br>Results<br>Club Ladders<br>Tournament<br>Oblions<br>Club<br>Database<br>ADMIN<br>Visitors              | 1         Moris-Lone Quin & Durid Gibb         63.75         28         102.0/168         40           1         Maures Fitzganil & Vich Patherick         50.35         20         90.0/160         10           3         Barbara Jolly & Lorraine Blignut         56.25         20         90.0/160         10           4         Passismos & Kevin Barnes         57.75         28         60.0/160         9           5         Anne Williamson & Alison Seell         51.25         28         82.0/160         9           7         Glan Rositer & Alisa Butcher         48.75         28         73.0/160         9           9         Densis Neul & Bart Northy         42.58         73.0/160         9         9           9         Densis Neul & Bart Northy         42.58         28         73.0/160         9           9         Densis Neul & Bart Northy         41.88         20         7.0/160         10           10         Lyn Erennan & Sheryll Perreal         41.88         28         67.0/160         11           11         Cherrie Rounthwaits & Linds Reddin         33.75         28         54.0/160         140 | Storing Names                                          | Galet Marke Construct<br>James Scotter |
|                                                                                                    | Database<br>Sections<br>Calculator<br>Movement<br>Options<br>WBP/ABP 20pt<br>VP Scale<br>ICE<br>Information<br>More Menu<br>Items |                                                                                                    | Upload<br>Site for<br>Revelo<br>Revelo<br>Compati Info |                                        |
| Imple     Imple                                                                                                    | Ext                                                                                                    |                                                                                                    |                                                        | NG .<br>Meneda                         |
|                                                                                                    | ingati<br>Ance                                                                                                    |                                                                                                    |                                                        | P<br>Folkemuta<br>Bridge Clu.          |

- 13. This is the Table of Gross Results.
- 14. Click on Handicap Button and it will turn from Red to Green

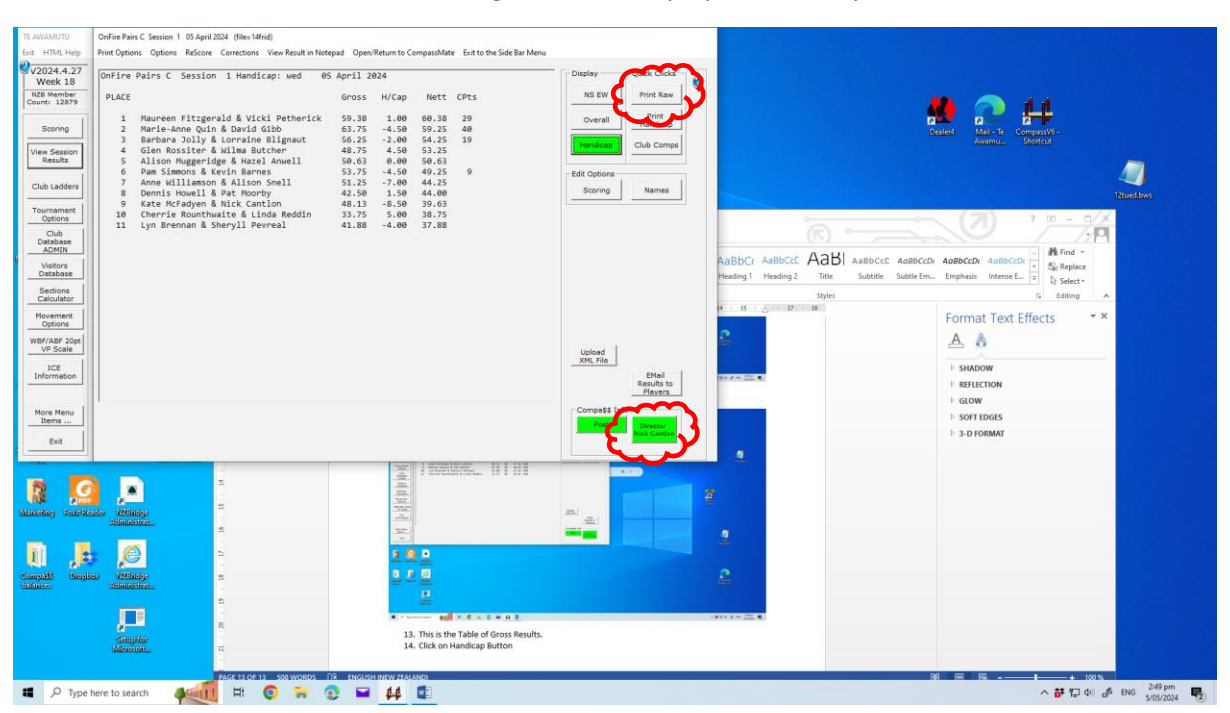

#### 15. This now shows the Result taking into account players handicaps

- 16. Click on Print RAW and this will print BOTH Gross and Handicap Tables
- 17. Click on the RED Post Compass \$\$ it will turn green
- 18. Click on RED Directors Name Button and this will display the Member List:

|                                          |                                                          | /                | <u> </u>                | 1              |                                  |                                                                                                    |                                                                                                    |                                    |     |
|------------------------------------------|----------------------------------------------------------|------------------|-------------------------|----------------|----------------------------------|----------------------------------------------------------------------------------------------------|----------------------------------------------------------------------------------------------------|------------------------------------|-----|
| TE AWAMUTU                               | OnFire Pairs C. Session 1. US April 2024. (files:14frid) | $\sim$           |                         |                | 1.                               |                                                                                                    |                                                                                                    |                                    |     |
| Exit HIML Help                           | Print Options Options ReScore Corrections View Res       | aver Lookup      | lation to Constant late |                | Ac Bar Menu                      |                                                                                                    |                                                                                                    |                                    |     |
| V2024.4.27                               | OnFire Pairs C Session 1 Handicap: we                    |                  | 1                       |                | Display                          | Quick Clicks                                                                                                    |                                                                                                    |                                    |     |
| Week 18                                  | 20022                                                    | Last Name        | First Name C            | omputer        |                                  | 1                                                                                                    |                                                                                                    |                                    |     |
| Count: 12879                             | PLACE                                                    | Anderson         | Monica                  | 55818          | IND EW                           | Print Kaw                                                                                                    |                                                                                                    | M 🔿 44                             |     |
|                                          | 1 Maureen Fitzgerald & Vicki Pet                         | Anwell           | Hazel                   | 5996           | Overall                          | Print                                                                                                    |                                                                                                    |                                    |     |
| Scoring                                  | 2 Marie-Anne Quin & David Gibb                           | Barnes           | Kevin                   | 4092           |                                  | Handicap                                                                                                    |                                                                                                    | Dealerd Mill- Je Compati\/6-       |     |
|                                          | 3 Barbara Jolly & Lorraine Bligr                         | u Barton         | Deryn                   | 32811          | Handican                         | Club Comos                                                                                                    |                                                                                                    |                                    |     |
| View Session                             | 4 Glen Rossiter & Wilma Butcher                          | Benton           | Barbara                 | 30691          |                                  |                                                                                                    |                                                                                                    |                                    |     |
| nesura                                   | 6 Pam Simmons & Kevin Barnes                             | Berry            | Marie                   | 2407           | Edb Oxford                       |                                                                                                    |                                                                                                    |                                    |     |
| Club Ladders                             | 7 Anne Williamson & Alison Sell                          | Bisley           | Jennifer                | 40909          | Luit Options                     | 1 1                                                                                                    |                                                                                                    |                                    |     |
| Ciuo caobera                             | 8 Dennis Howell & Pat Moorb                              | Black            | Colleen                 | 55819          | Scoring                          | Names                                                                                                    |                                                                                                    |                                    |     |
| Tournament                               | 9 Kate McFadyen & Nick Cantion                           | Blignaut         | Lorraine                | 3756           |                                  |                                                                                                    |                                                                                                    |                                    |     |
| Options                                  | 10 Cherrie Rounthwaite & Linea Red                       | Borrie           | Christi                 | 40916          |                                  |                                                                                                    |                                                                                                    | (7) ? 0 - 0/X                      |     |
| Club                                     |                                                          | Brouch           | Larraine                | 35288          |                                  |                                                                                                    |                                                                                                    |                                    |     |
| ADMIN                                    |                                                          | Bryant           | Annette                 | 46189          |                                  |                                                                                                    |                                                                                                    | M.Co.d.a                           |     |
| Mailton                                  |                                                          | Butcher          | Wilma                   | 32810          |                                  |                                                                                                    | AaBbC( AaBbCcE AaB AaBbCcE AaBbCc                                                                                | Dr AaBbCcDr AaBbCcDr AbBbCcDr      |     |
| Database                                 |                                                          | Cantion          | Nick                    | 24334          |                                  |                                                                                                    | Heading 1 Heading 2 Title Subtitle Subtle Fin                                                                    | Emphasis Intense E                 |     |
| Sections                                 |                                                          | Cox              | Bunny                   | 29840          |                                  |                                                                                                    |                                                                                                    | ▼ l} Select ▼                      |     |
| Calculator                               |                                                          | Crombie          | Bill                    | 33721          |                                  |                                                                                                    | Styles                                                                                                    | 12 Editing A                       |     |
| Movement                                 |                                                          | Cumostope        | Gavlene                 | 35266          |                                  |                                                                                                    | 14 15 27 10                                                                                                    | Format Taxt Effects X              |     |
| Options                                  |                                                          | Davies           | Anne                    | 38644          |                                  |                                                                                                    |                                                                                                    | Format Text Effects                |     |
| WBF/ABF 20pt                             |                                                          | Deane            | Karen                   | 48577 -        |                                  |                                                                                                    |                                                                                                    | A A                                |     |
| VP Scale                                 |                                                          | Search Last Name |                         |                | Upload                           |                                                                                                    |                                                                                                    |                                    |     |
| ICE                                      |                                                          | OR Computer ID   | 1                       |                | XML File                         | La construction de la construction de la constructi |                                                                                                    | E SHADOW                           |     |
| Information                              |                                                          | Selected Member  | 1                       |                |                                  | EMail<br>Regults to                                                                                                    |                                                                                                    | L BETTECTION                       |     |
|                                          |                                                          |                  |                         |                |                                  | Players                                                                                                    |                                                                                                    | REFLECTION                         |     |
| 1.1.1.1.1.1.1.1.1.1.1.1.1.1.1.1.1.1.1.1. | ·                                                        | Show Inactive    | Annual Name             |                | Compatt                          | Info                                                                                                    |                                                                                                    | GLOW                               |     |
| Items                                    |                                                          | Members          | and Exit                | Cancel         | Company -                        |                                                                                                    |                                                                                                    | SOFT EDGES                         |     |
|                                          |                                                          | L                |                         |                |                                  | Nick Gandon                                                                                                    | A                                                                                                    | 1 3-D FORMAT                       |     |
| Exit                                     |                                                          |                  |                         | $\sim$         |                                  |                                                                                                    |                                                                                                    |                                    |     |
|                                          |                                                          |                  |                         |                |                                  | -                                                                                                    |                                                                                                    |                                    |     |
|                                          | No. 1                                                    |                  | - 1000<br>              |                | 101                              |                                                                                                    |                                                                                                    |                                    |     |
|                                          |                                                          |                  |                         |                | Toront of                        | - 24                                                                                                    |                                                                                                    |                                    |     |
| THE PROP                                 |                                                          |                  |                         |                |                                  | • Comment                                                                                                    |                                                                                                    |                                    |     |
| Manusching Route Real                    | ale Millinder                                            |                  | 8 8 8                   |                |                                  |                                                                                                    |                                                                                                    |                                    |     |
|                                          | AMODIFICH                                                |                  |                         |                | 2                                |                                                                                                    |                                                                                                    |                                    |     |
| 1 mar 1 mar 1                            |                                                          |                  |                         |                |                                  |                                                                                                    |                                                                                                    |                                    |     |
|                                          |                                                          |                  |                         |                |                                  |                                                                                                    |                                                                                                    |                                    |     |
|                                          |                                                          |                  | =                       |                | a manageme                       |                                                                                                    | and the second second second second second second second second second second second second second second second |                                    |     |
| Compatib Bioglia                         | az MMBARIge                                              |                  | · / heine aus           |                | # 8                              |                                                                                                    | - #11+ # - III •                                                                                                 |                                    |     |
| Gelfundes                                | (demonstrat.                                             |                  | 16. Click on F          | rint RAW and t | this will print BOTH Gross an    | d Handicap Tables                                                                                                    |                                                                                                    |                                    |     |
|                                          |                                                          |                  | 17. Click on t          | he RED Post Co | ompass \$\$ - it will turn green |                                                                                                    |                                                                                                    |                                    |     |
|                                          |                                                          |                  | 18. Click on F          | ED Directors N | Name Button and this will disp   | play                                                                                                    |                                                                                                    |                                    |     |
|                                          |                                                          |                  |                         |                |                                  |                                                                                                    |                                                                                                    |                                    |     |
|                                          | Samples March 1                                          |                  |                         |                |                                  |                                                                                                    |                                                                                                    |                                    |     |
|                                          | 2                                                        |                  |                         |                |                                  |                                                                                                    |                                                                                                    |                                    |     |
|                                          | PACE 14 DE 14 - REEN                                     | DODT DO ENCLIDE  | INTER TEXT SHIPS        |                |                                  |                                                                                                    |                                                                                                    |                                    |     |
| 🖬 🔎 Type h                               | here to search 🛛 🚛 🕅 🚺                                   | <b>a</b> 💽 🖬     | 44 💶                    |                |                                  |                                                                                                    |                                                                                                    | ^ 🗗 💭 Φ() 🦨 ENG 253 pm<br>5/05/20. | 4 7 |

19. Enter either Directors name or Bridge Number and you can accept the Director by clicking on the Accept Button

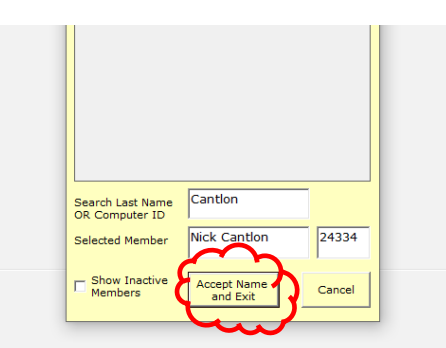

- 20. Once all buttons are green on this window you can now print off the Table of a multi week event.
- 21. Click on Club Ladders

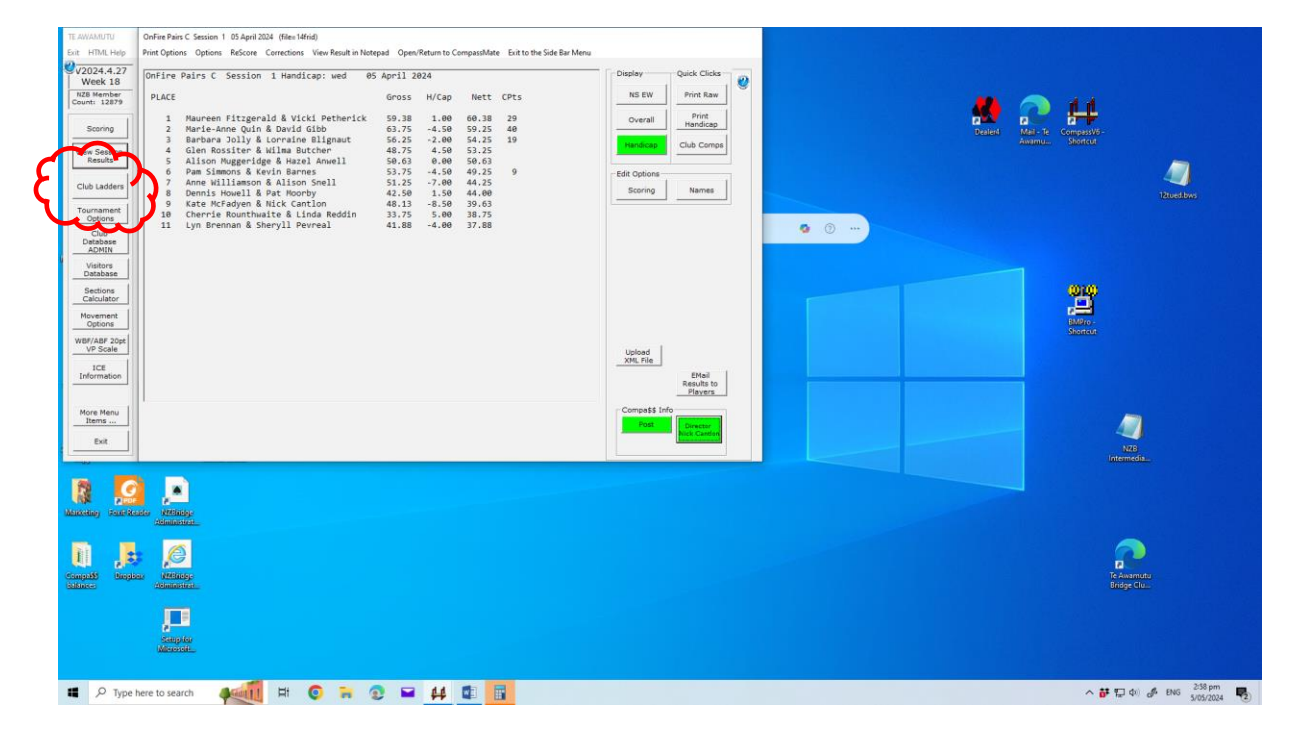

| TE AWAMUTU OnFire Pairs C. Session 1. 05 April 2024. (files:14frid)                                                                                                    |                                                                                                    |                                                                                                    |                                                                                       | 그는 것은 것은 것은 것을 가지 않는다.                                                                                                    |
|----------------------------------------------------------------------------------------------------|----------------------------------------------------------------------------------------------------|----------------------------------------------------------------------------------------------------|---------------------------------------------------------------------------------------|----------------------------------------------------------------------------------------------------|
| Bar HML Hep<br>Vec 20204 - 27<br>Week 18<br>Caver 1927         The Option Option Refers C caretions Your Read in 1<br>Weith Weith<br>Caver 1927           Sorng<br>Vec Sestion<br>Team Sector<br>Team Sector<br>Team Se | Storpad         Open/Return to Companibility         Exit to the Side Bar Menu           95 Aprill 2024         Gross         N/Cap         Nett         CPts           5 0x38         1.00         60.38         29         63.75         -4.59         59.25         40           56.25         2.00         54.25         19         44.62         4.00         54.25         19           40,62         4.00         54.25         19         54.25         19         54.75         -54.96         54.25         19           51.75         -64.96         54.25         9         9         54.75         -54.96         92.5         9 | Display Quick Clicks<br>NS EW Print Raw<br>Print Transcop<br>Handicas<br>Edit Datases                                                                                                    |                                                                                       | Pariet Rain to Compatibi-<br>Animatic Compatibi-<br>Jointa                                                                                                    |
| Club Local Congentions point & Alison See11<br>Fourners Best Sone Competition<br>Cotto Local Congention<br>Cotto Local Congention<br>Cotto Local Congention<br>Cotto Local Congention<br>Cotto Local Congention<br>Cotto Local Congention<br>Cotto Local Congention<br>Cotto Local Congention<br>Sectors<br>Sectors<br>Sectors<br>Sectors<br>Memory Best Sone Congention<br>Sectors<br>Sectors<br>Memory Best Sone Congention<br>Sectors<br>Memory Best Sone Congention<br>Sectors<br>Sectors<br>Memory Best Sone Congention<br>Sectors<br>Sectors<br>Memory Best Sone Congention<br>Sectors<br>Sectors<br>Best<br>Best<br>Best<br>Best<br>Best<br>Sectors<br>Sectors<br>Se                                                                                                    | 51.25 -7.00 44.25<br>42.50 1.50 44.00<br>48.13 -8.50 39.05<br>31.75 5.00 38.75<br>41.08 -4.00 37.88                                                                                                    | Upload<br>Scoring Names<br>Upload<br>State Plas<br>Reference<br>Float<br>State Plas<br>Reference<br>State Plas<br>Reference<br>State<br>State Plas<br>Reference<br>State Plas<br>Reference<br>State Plas | AaBbCr AaBbCr AaB AabbCr aabbCr<br>Headrg Headrg Tite Sadels Sadel Fr<br>Tyre<br>W St | Addition: Addition of the second second seco |
|                                                                                                    |                                                                                                    |                                                                                                    | 2                                                                                     |                                                                                                    |
| ■ P Type here to search 🚛 日 💿 🐂                                                                                                    | <b>② ≌ 44 ⊈ </b>                                                                                                    |                                                                                                    |                                                                                       | ∧ 🔐 🎧 Φ0 🦨 ENG 2:59 pm                                                                                                    |

#### 22. This opens a drop down menu' select Club Competitions

### 23. This Opens the Competitions Window:

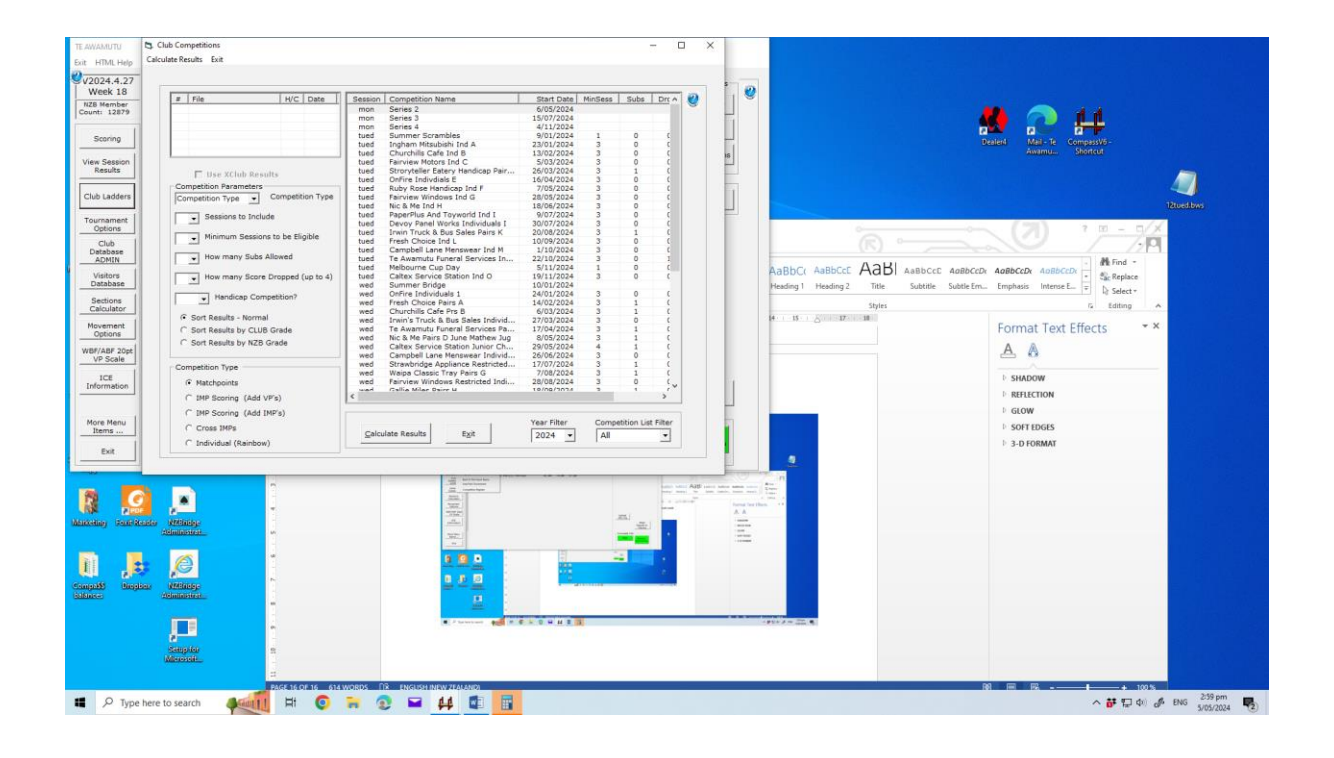

| TE AWAMUTU           | Club Competitions                                                                                                    |                                                                                                    | - 0 ×                                                                                                    |                                                                                                    |                           |
|----------------------|----------------------------------------------------------------------------------------------------|----------------------------------------------------------------------------------------------------|----------------------------------------------------------------------------------------------------|----------------------------------------------------------------------------------------------------|---------------------------|
| Exit HTML Help       | Calculate Results Exit                                                                                                    |                                                                                                    |                                                                                                    |                                                                                                    |                           |
| Øv2024.4.27          |                                                                                                    |                                                                                                    |                                                                                                    |                                                                                                    |                           |
| Week 18              | # File H/C Date                                                                                                    | Session Competition Name                                                                                                    | Start Date MinSess Subs Drt A 🥑                                                                                                    | 9                                                                                                    |                           |
| Count: 12879         | 1 16tued 2 16 Apr<br>2 17tued 2 23 Apr                                                                                                    | mon Series 2<br>mon Series 3 1                                                                                                    | 6/05/2024<br>5/07/2024                                                                                                    |                                                                                                    | 🖊 🦳 d d                   |
|                      | 3 18tued 2 30 Apr                                                                                                    | mon Series 4                                                                                                    | 4/11/2024                                                                                                    |                                                                                                    |                           |
| Scoring              |                                                                                                    | tued Ingham Mitsubishi Ind x 2                                                                                                    | 3/01/2024                                                                                                    | 8                                                                                                    | ealeni Mail-Te CompassV0- |
| View Session         |                                                                                                    | tued Churchills Cafe Ind 8 1<br>tued Fairview Motors Ind C                                                                                                    | 3/02/2024 3 0 5/03/2024 3 0 6 16                                                                                                    |                                                                                                    | Annumu. Shorreut          |
| Results              | 🗖 Use XClub Results                                                                                                    | tued Stroryteller Eatery Handicap Pair 2                                                                                                    | 6/03/2024 3 6                                                                                                    |                                                                                                    |                           |
| Club Ladders         | Competition Parameters                                                                                                    | ed Ruby Rose Handicap Ind F                                                                                                    | 7/05/2024 3 0 0                                                                                                    |                                                                                                    |                           |
| Cito caobera         | Isingles                                                                                                    | tues Mic & Me Ind H 1                                                                                                    | 8/06/2024 3 0                                                                                                    |                                                                                                    |                           |
| Tournament           | 03 - Sessions to Include                                                                                                    | tued Devoy Panel Works Individuals I 3                                                                                                    | 0/07/2024 0 0                                                                                                    |                                                                                                    | (m)//                     |
| Options              | 03 - Minimum Sessions to be Eligible                                                                                                    | tued Irwin Truck & Bus Sales Pairs K 2<br>tued Fresh Choice Ind L 1                                                                                                    | 0/08/2024 3 1 0                                                                                                    |                                                                                                    |                           |
| Database             | How many Subs Allowed                                                                                                    | tued Campbell Lane Menswear Ind M                                                                                                    | 1/10/2024 3 0 C                                                                                                    |                                                                                                    | ////M                     |
| ADMIN                | 10 •                                                                                                    | tued Melbourne Cup Day                                                                                                    | 5/11/2024 1 0 0                                                                                                    | ABACC ABACCE ABAL ABACCE ABACCE                                                                                                    | Anthered Anthered         |
| Visitors<br>Database | 0 • How many Score Dropped (up to 4)                                                                                                    | tued Caltex Service Station Ind O 1<br>wed Summer Bridge 1                                                                                                    | 9/11/2024 3 0 C<br>0/01/2024                                                                                                    | Heading 1 Heading 2 Title Subtitle Subtle Fm.                                                                                                    | Emphasis Intense F.,      |
| Sections             | N  Handicap Competition?                                                                                                    | wed OnFine Individuals 1 2<br>wed Fresh Choice Pairs A 1                                                                                                    | 4/01/2024 3 0 C<br>4/02/2024 3 1 C                                                                                                    | 11.17                                                                                                    | l k∦ Select +             |
| Calculator           | Sort Results - Normal                                                                                                    | wed Churchills Cafe Prs B                                                                                                    | 6/03/2024 3 1 0                                                                                                    | Styles<br>4 15 5 17 18                                                                                                    | rs Editing A              |
| Movement             | C Sort Results by CLUB Grade                                                                                                    | wed Te Awamutu Funeral Services Pa 1                                                                                                    | 7/04/2024 3 1 0                                                                                                    |                                                                                                    | Format Text Effects * *   |
| UNRELARE DO-         | C Sort Results by NZB Grade                                                                                                    | wed Nic & Me Pairs D June Mathew Jug<br>wed Caltex Service Station Junior Ch 2                                                                                                    | 8/05/2024 3 1 C<br>9/05/2024 4 1 C                                                                                                    |                                                                                                    | A A                       |
| VP Scale             |                                                                                                    | wed Campbell Lane Menswear Individ 2<br>wed Strasbridge Appliance Particited 1                                                                                                    | 6/06/2024 3 0 C                                                                                                    |                                                                                                    | A 0                       |
| ICE                  | Competition Type                                                                                                    | wed Waipa Classic Tray Pairs G                                                                                                    | 7/08/2024 3 1 0                                                                                                    | Tell Provide and the second second seco | ▶ SHADOW                  |
| Information          | Matchpoints     Company (Add March)                                                                                                    | und Callin Milar Daire U T                                                                                                    |                                                                                                    |                                                                                                    | > REFLECTION              |
|                      | C the Scone (Add VPS)                                                                                                    |                                                                                                    |                                                                                                    |                                                                                                    | L GLOW                    |
| More Menu            | ( IMP Sconing (Add IMP 8)                                                                                                    | , y                                                                                                    | ear Filter Competition List Filter                                                                                                    |                                                                                                    | I SOLT EDGES              |
| Items                | C Industrial (Brinkey)                                                                                                    | Calculate Results Exit                                                                                                    | 2024 • All •                                                                                                    |                                                                                                    | h a proswer               |
| Exit                 | ( anarviousi (Kainoow)                                                                                                    |                                                                                                    |                                                                                                    |                                                                                                    | · 3-D FORMAI              |
|                      |                                                                                                    |                                                                                                    |                                                                                                    |                                                                                                    |                           |
|                      | a                                                                                                    |                                                                                                    |                                                                                                    |                                                                                                    |                           |
|                      |                                                                                                    | (man) (man) (man)                                                                                                    | And a second second sec | 9                                                                                                    |                           |
| 194 20               |                                                                                                    |                                                                                                    | And a second second sec | 2 <u>2 </u>                                                                                                    |                           |
| Manager (2010)       | Administration of the second second s | and Charles and Charles and Ch | The second second secon | And State                                                                                                    |                           |
|                      |                                                                                                    | The second second secon |                                                                                                    | n tee Own                                                                                                    |                           |
| 11                   |                                                                                                    |                                                                                                    |                                                                                                    |                                                                                                    |                           |
| eth 9                | a 🖉                                                                                                    | - Andrew ( ) Handlewed ( )                                                                                                    | and a long to a long to a  | -                                                                                                    |                           |
| Company Bird         | den Matteley-<br>Administration                                                                                                    | 8 <b>8</b> D                                                                                                    | and particular                                                                                                    |                                                                                                    |                           |
|                      |                                                                                                    |                                                                                                    |                                                                                                    |                                                                                                    |                           |
|                      |                                                                                                    |                                                                                                    | 11 C C C C C C C C C C C C C C C C C C                                                                                                    |                                                                                                    |                           |
|                      |                                                                                                    | <u> </u>                                                                                                    |                                                                                                    |                                                                                                    |                           |
|                      | Menoral                                                                                                    | • - Instante • • • • • • •                                                                                                    |                                                                                                    | - 200 × 2                                                                                                    |                           |
|                      |                                                                                                    |                                                                                                    |                                                                                                    |                                                                                                    |                           |
|                      | PAGE 16 OF 17 614                                                                                                    | WORDS THE ENGLISH INEW ZEALANDI                                                                                                    |                                                                                                    |                                                                                                    | A E E - + 100 %           |
| 🖬 🔎 Тур              | e here to search                                                                                                    | 🐂 😨 🖬 👭 🖬 📑                                                                                                    |                                                                                                    |                                                                                                    | ∧ 📅 🔛 Φ) 💰 ENG 300 pm     |
|                      |                                                                                                    |                                                                                                    |                                                                                                    |                                                                                                    | Junior 🕤                  |

24. Select the current completion/series from the list

25. Choose the number of sessions you want to include (usually 1, 2 or 3), clicking on the arrow next to the box opens the drop down selection

| With 1307         Series         Series         Ser | TE AWAMUTU<br>Exit HTML Help                                                                                                    | Club Competitions<br>Calculate Results Exit                                                                                                    | - □ >                                                                                                    | <                                                                                                    |                                                                                                    |  |
|----------------------------------------------------------------------------------------------------|----------------------------------------------------------------------------------------------------|----------------------------------------------------------------------------------------------------|----------------------------------------------------------------------------------------------------|----------------------------------------------------------------------------------------------------|----------------------------------------------------------------------------------------------------|--|
|                                                                                                    | Week 18           Total Network           Sconnig           View Session           Network           Club Ladders           Club Ladders           Club Ladders           Club Ladders           Club Ladders           Club Session           Sections           Sections           Sections           LCE           Information           More Menu           Instrument           Note Menu           Intermetor | #         Fea         Int()         Test           #         Interd         2         23 Apr           2         17hed         2         23 Apr           3         18hed         2         23 Apr           F         transfer         2         23 Apr           Competition         2         23 Apr           F         transfer         2         23 Apr           Competition         2         23 Apr         23 Apr           F         transfer         Competition         23 Apr           Competition         Transfer         Competition         Type           O         Non-marry Rube Ab         0         0         Non-marry Rube Ab         0           O         Hore many Robe Ab         0         0         Non-marry Rube Ab         0           O         Hear many Robe Ab         0         0         Non-marry Rube Ab         0           O         Hear many Robe Ab         0         0         Non-marry Rube Ab         0           O         Hear many Robe Ab         0         Non-marry Rube Ab         0         0           I         Sort Reality = NZB Grade         Competition Type         0         Non-m | Bester         Display and the set one interaction of the set one interaction of the set one of the set one interaction of the set one interaction of the set one of the set one of the se | •                                                                                                    | Image: Second Second |  |
|                                                                                                    |                                                                                                    |                                                                                                    |                                                                                                    | An other setting of the set of the set of th |                                                                                                    |  |

26. Now choose to show handicap ladder as well as gross by clicking on the drop down menu for Handicap Comp – Select BOTH

| TE AWAMUTU     | Club Competitions                                                                                                    |                                                                                                  | - 0 ×                   |      | 다 같은 것이 잘 못하는 것 같은 것이 같아. |
|----------------|----------------------------------------------------------------------------------------------------|--------------------------------------------------------------------------------------------------|-------------------------|------|---------------------------|
| Exit HTML Help | Calculate Results Exit                                                                                                    |                                                                                                  |                         |      |                           |
| 0,0004 4 27    |                                                                                                    |                                                                                                  |                         |      |                           |
| Week 18        | P                                                                                                    |                                                                                                  |                         |      |                           |
| NZB Member     | # File H/C Date                                                                                                    | Session Competition Name Start Date                                                              | MinSess Subs Drt A      |      |                           |
| Count: 12879   | 2 17tued 2 23 Apr                                                                                                    | mon Series 3 15/07/2024                                                                          |                         |      | 1.1                       |
| 1              | 3 18tued 2 30 Apr                                                                                                    | mon Series 4 4/11/2024 9/01/2024                                                                 | 1 0 (                   |      |                           |
| Scoring        |                                                                                                    | tued Ingham Mitsubishi Ind A 23/01/2024                                                          | 3 0 0                   |      | - Te CompassV0-           |
| Mar Farring    |                                                                                                    | tued Churchills Cafe Ind B 13/02/2024                                                            | 3 0 ( 16                | Awar | nu Shortcut               |
| Results        | T they will be been the                                                                                                    | tued Stroryteller Eatery Handicap Pair 26/03/2024                                                | 3 1 (                   |      |                           |
|                | Competition Parameters                                                                                                    | tued OnFire Individals E 16/04/2024                                                              | 3 0 0                   |      |                           |
| Club Ladders   | Singles Competition Type                                                                                                    | tued Fairview Windows Ind G 28/05/2024                                                           | 3 0 1                   |      |                           |
|                |                                                                                                    | tued Nic & Me Ind H 18/06/2024<br>tued PaperPlus And Tournoid Ind I 9/07/2024                    | 3 0 0                   |      |                           |
| Tournament     | 03 - Sessions to include                                                                                                    | tued Devoy Panel Works Individuals I 30/07/2024                                                  | 3 0 0                   |      |                           |
|                | 03 - Minimum Sessions to be Eligible                                                                                                    | tued Invin Truck & Bus Sales Pairs K 20/08/2024<br>tued Erech Choice Ind I 10/09/2024            | 3 1 0                   | og 💮 |                           |
| Database       | I and the second Parks Allowed                                                                                                    | tued Campbell Lane Menswear Ind M 1/10/2024                                                      | 3 0 0                   |      |                           |
| ADMIN          | 10 - How many sees Allowed                                                                                                    | tued Te Awamutu Funeral Services In 22/10/2024<br>tued Melbourne Cup Day 5/11/2024               | 3 0 1                   |      |                           |
| Visitors       | w many Score Dropped (up to 4)                                                                                                    | tued Caltex Service Station Ind O 19/11/2024                                                     | 3 0 0                   |      |                           |
| Database       |                                                                                                    | wed Summer Bridge 10/01/2024<br>wed OnFire Individuals 1 24/01/2024                              | 3 0 0                   |      |                           |
| Calculator     | N Prend po Compession                                                                                                    | wed Fresh Choice Pairs A 14/02/2024                                                              | 3 1 (                   |      | 000                       |
|                | N Results - formal                                                                                                    | wed Invin's Truck & Bus Sales Individ 27/03/2024                                                 | 3 0 (                   |      | , <u></u>                 |
| Options        | LY                                                                                                    | wed Te Awamutu Funeral Services Pa 17/04/2024                                                    | 3 1 (                   |      |                           |
| WEE/ARE 20ret  | C Sort Results I/ NZB Grade                                                                                                    | wed Caltex Service Station Junior Ch 29/05/2024                                                  | 4 1 0                   |      | Shortcut                  |
| VP Scale       |                                                                                                    | wed Campbell Lane Menswear Individ 26/06/2024<br>wed Strawbridge Appliance Restricted 17/07/2024 | 3 0 0                   |      |                           |
| 105            | Competition Type                                                                                                    | wed Waipa Classic Tray Pairs G 7/08/2024                                                         | 3 1 0                   |      |                           |
| Information    | Matchpoints                                                                                                    | wed Fairview Windows Restricted Indi 28/08/2024<br>wed Callia Milar Daire U 19/09/2024           | 3 0 5                   |      |                           |
|                | (~ IMP Scoring (Add VP's)                                                                                                    | ¢                                                                                                |                         |      |                           |
| 1.000          | (~ IMP Scoring (Add IMP's)                                                                                                    |                                                                                                  |                         |      |                           |
| Items          | C Cross IMPs                                                                                                    | Calculate Results Evit 2001                                                                      | Competition List Filter |      |                           |
|                | C Individual (Rainbow)                                                                                                    |                                                                                                  |                         |      |                           |
| Exit           |                                                                                                    |                                                                                                  |                         |      |                           |
|                |                                                                                                    |                                                                                                  |                         |      |                           |
|                |                                                                                                    |                                                                                                  |                         |      |                           |
|                | Alloundation                                                                                                    |                                                                                                  |                         |      |                           |
|                |                                                                                                    |                                                                                                  |                         |      |                           |
| Compatib Brog  | less MMIInity:                                                                                                    |                                                                                                  |                         |      | Te Awamutu                |
| Baldinases     | Administrat                                                                                                    |                                                                                                  |                         |      | Bridge Clu.               |
|                |                                                                                                    |                                                                                                  |                         |      |                           |
|                |                                                                                                    |                                                                                                  |                         |      |                           |
|                | and the second second se |                                                                                                  |                         |      |                           |
|                | Microsoft.                                                                                                    |                                                                                                  |                         |      |                           |
|                |                                                                                                    |                                                                                                  |                         |      |                           |
|                |                                                                                                    |                                                                                                  |                         |      |                           |
| 🖬 🔎 Туре       | here to search                                                                                                    | 🔒 🕄 🖬 👭 💶 📑                                                                                      |                         |      | ^ 🗗 💭 ¢0 🖋 ENG 301 pm     |

27. Now click on Calculate Results

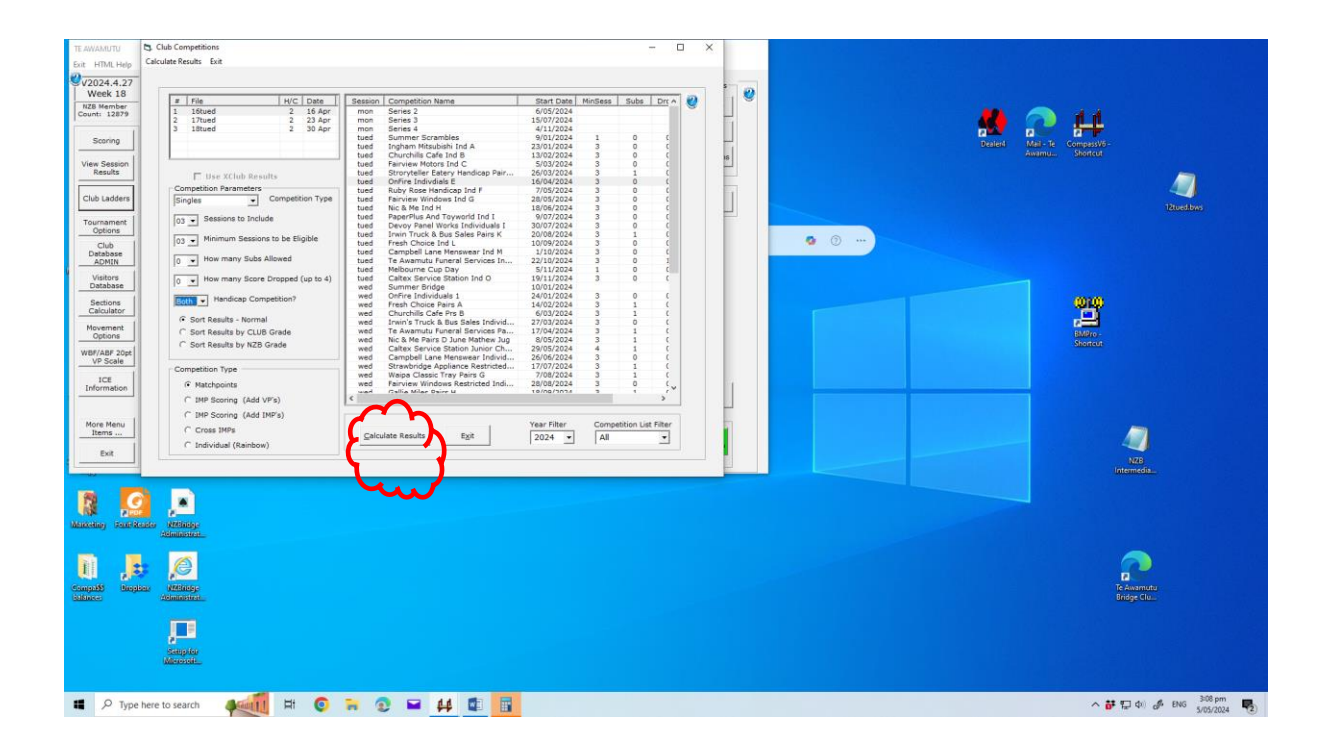

- 28. The Gross Table is now shown (note it is Yellow)
- 29. Click on Print Short Report to print this table for the noticeboard

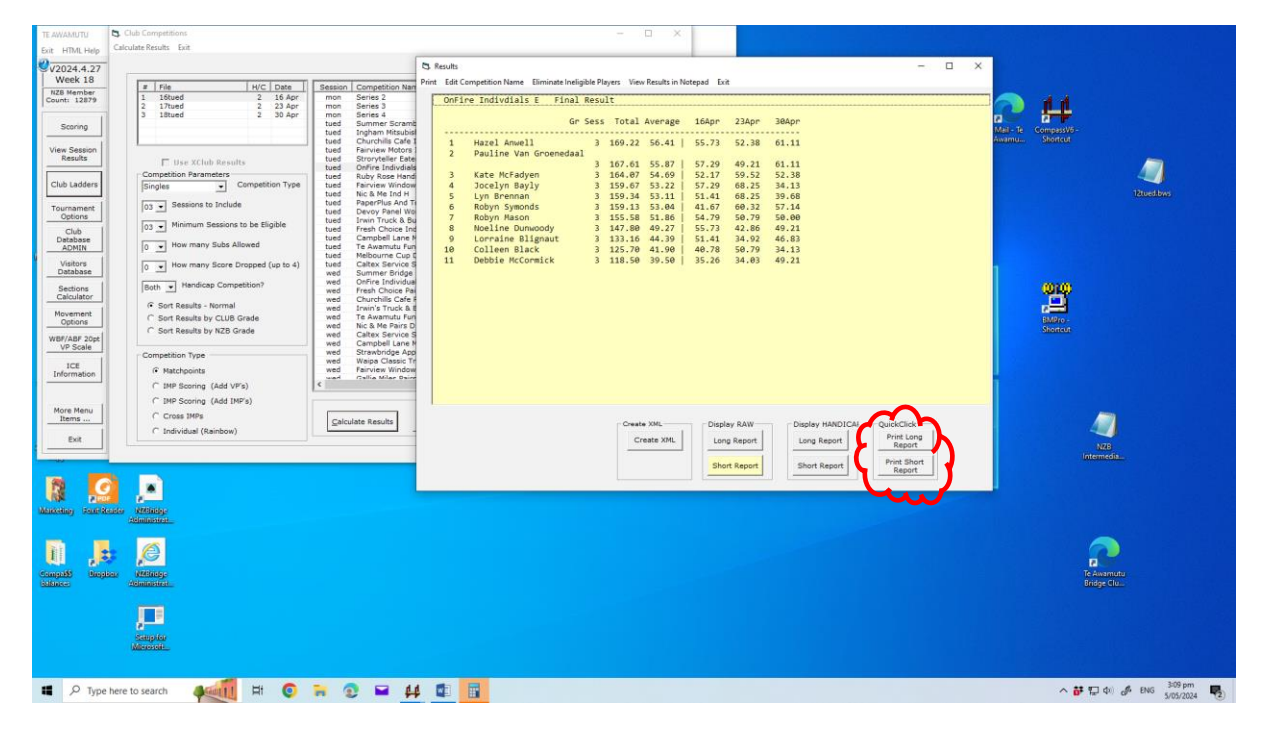

30. Under Display Handicap Click "Short Report"

| TE AWAMUTU                                                                                                    | Club Competitions                                                                                                    |                                                                                                    | - 🗆 🗙                                                                                                    | 이 있는 것은 것은 것 같아요. ^^^                                                                                                    |
|----------------------------------------------------------------------------------------------------|----------------------------------------------------------------------------------------------------|----------------------------------------------------------------------------------------------------|----------------------------------------------------------------------------------------------------|----------------------------------------------------------------------------------------------------|
| Cit Hind Help<br>Viet Seaton<br>Viet Seaton<br>Residon<br>Cort: 13279<br>Viet Seaton<br>Residon<br>Cubic Ladders<br>Viet Seaton<br>Cubic Ladders<br>Viet Seaton<br>Cubic Ladders<br>Viet Seaton<br>Cubic Seaton<br>Cubic Seaton<br>Seaton<br>Cubic Seaton<br>Seaton<br>Sea | Locase and by Lot                                                                                                    | Betacaia Competition term     Termentation term     Termentation term     Termentation     Termentation     Termentatin     Termentation     Termentation | Struit         -         X           Onfäre Individuls E rinal Result         0         2349         3400           Image Individuls E rinal Result         0         55.86.01         3400           Image Individuls E rinal Result         0         55.86.01         3400           Image Individuls E rinal Result         3         105.42         55.71         52.38         61.11           3         Gate Reside         3         106.42         55.77         52.28         61.11           3         Gate Reside         3         106.42         55.77         52.28         53.28         51.48           4         Jocelyn Bayl         3         106.49         52.07         52.28         52.38         51.68         51.49         52.77         52.28         52.28         52.48         51.48         51.48         51.48         51.48         51.48         51.48         51.48         51.48         51.48         51.48         51.48         51.48         51.48         51.48         51.48         51.48         51.48         51.48         51.48         51.48         51.48         51.48         51.48         51.48         51.48         51.48         51.48         51.48         51.58         51.48                                                                                                    | Austhean Australia Australia Austral |
| More New<br>But State                                                                                                    | Construction of Construction<br>Construction<br>Co | P11 79 WORDS [2 DK                                                                                                    | Display RAW<br>Create 3ML<br>Dor Report<br>Dor Report<br>Dor Report<br>Dor Report<br>Display RAW<br>Display IMADICAL<br>Display RAW<br>Display IMADICAL<br>Display RAW<br>Display IMADICAL<br>Display RAW<br>Display IMADICAL<br>Display RAW<br>Display IMADICAL<br>Display RAW<br>Display IMADICAL<br>Display RAW<br>Display IMADICAL<br>Display RAW<br>Display IMADICAL<br>Display RAW<br>Display IMADICAL<br>Display RAW<br>Display IMADICAL<br>Display RAW<br>Display RAW<br>Display IMADICAL<br>Display RAW<br>Display RAW<br>DIsplay RAW<br>DIsplay RAW<br>DIsp | ₩ E B+ 10%                                                                                                    |
| 🖷 🔎 Туре                                                                                                    | e here to search 🛛 🚛 🗐                                                                                                    | 🗧 😨 🖬 👭                                                                                                    |                                                                                                    | ^ 📅 💭 Φ0 🦨 ENG 311 pm<br>5/05/2024                                                                                                    |

31. This displays the Table for Handicap results (coloured Blue)

| Statute         Catalate Paralit         Ext           V2024.4.77<br>UW 81287<br>Song         Value         Value         Value           Song         Value         1 Statute         1 Statute           Ver parality         Song         1 Statute         2 Statute           Ver parality         Song         1 Statute         2 Statute           Ver parality         Intervent         2 Statute         2 Statute           Tournmett         Child         Database         Database           Child         Database         Database         Database           Child         Database         Database         Database           Child         Database         Database         Database           Child         Database         Database         Database           Child         Database         Database         Database           Database         Child         Database         Constatute Nature Score Database           Database         Child         Database         Constatute Nature Score Database           Database         Child         Database         Constatute Nature Score Database           Database         Child         Database         Constatute Nature Nature Nature Nature Nature Nature Nature Nature N | Tenner Competition Net<br>Tenner Seres 2<br>Tenner Seres 2<br>Tenner | B fault        | Addbccon Addbccon A Field - A Field - A Field |
|----------------------------------------------------------------------------------------------------|----------------------------------------------------------------------------------------------------|----------------|----------------------------------------------------------------------------------------------------|
| Marketory     Residence       Det     Costs 30475       Det     Costs 30475       Residence     Residence       Residence     Residence       Residence     Residence       Residence     Residence       Residence     Residence       Residence     Residence       Residence     Residence       Residence     Residence       Residence     Residence       Residence     Residence       Residence     Residence                                                                                                    | Eniculate Results                                                                                                    | Or MKW 226AACS | R ⊡ R + 100%                                                                                                    |

32. Now click on Short Report again to print this table for noticeboard

#### DO NOT PRINT LONG REPORT

| TE AWAMUTU<br>Exit HTML Help                                                                                                    | Club Competitions<br>Calculate Results Exit                                                                                                    |                                                                                                    | - 🗆 X                                                                                                    | 김 사장은 것 같은 것 같은 것 같이 같이 같이 같이 같이 않는 것이 같이 않는 것이 같이 않는 것이 같이 않는 것이 같이 않는 것이 같이 않는 것이 같이 않는 것이 같이 않는 것이 없다. 같이 않는 것이 같이 않는 것이 없는 것이 없는 것이 않는 것이 없는 것이 없는 것이 없는 것이 없는 것이 없는 것이 없는 것이 않는 것이 없는 것이 않는 것이 않이 않는 것이 않는 것이 않는 것이 않는 것이 않는 것이 않는 것이 않는 것이 않는 것이 않는 것이 않는 것이 않는 것이 않는 것이 않는 것이 않는 것이 않는 것이 않는 것이 않는 것이 않는 것이 않는 것이 않이 않이 않이 않이 않이 않이 않이 않이 않이 않이 않이 않이 않이                                                                                                    |
|----------------------------------------------------------------------------------------------------|----------------------------------------------------------------------------------------------------|----------------------------------------------------------------------------------------------------|----------------------------------------------------------------------------------------------------|----------------------------------------------------------------------------------------------------|
| V2024.4.27<br>Week 18                                                                                                    | -                                                                                                    |                                                                                                    | Results     -      -                                                                                                    | ×                                                                                                    |
| NZB Member<br>Count: 12879                                                                                                    | #         File         H/C         Date           1         15tued         2         16 Apr           2         17tued         2         23 Apr                                                                            | Session Competition Nan<br>mon Series 2<br>mon Series 3                                                                                                    | OnFire Individials E Handicap Competition Final Result                                                                                                    | A 11                                                                                                    |
| Scoring                                                                                                    | 3 18tued 2 30 Apr                                                                                                    | tued Summer Scramb<br>tued Ingham Mitsubis<br>tued Churchills Cafe I                                                                                                    | Gr Sess Total Average 16Apr 23Apr 30Apr<br>1 Hazel Annell 3 164.22 54.74   55.23 50.88 58.11                                                                                                    |                                                                                                    |
| View Session<br>Results<br>Club Ladders<br>Tournament<br>Options<br>Club<br>Detabase<br>ADMIN<br>Visitors<br>Database<br>Sections<br>Calculator<br>Movement<br>Options | Competition Parameters<br>Competition Parameters<br>Filingian Competition Type<br>0 Set Sessions to bolicide<br>0 Set Sessions to bolicide<br>0 Set Normany Solos Allowed<br>0 Set Normal<br>Cost Set Results by K28 Grade | tued Painview Hotors<br>and Storykeine Eak<br>bad Storykeine Take<br>Nuck Rose Hand<br>Nuck Rose Hand<br>He Storykeine Window<br>Lued Painview Window<br>Lued Painview Mindow<br>Lued Painview Mindow<br>Lued Painview Mindow<br>Lued Painview Mindow<br>Camboli Lane Forde<br>Wed Summer Bridge<br>wed Onifier Individual<br>Linkin Fruck Ba<br>Trainvie Take Ale<br>Mindow Painview Mindow<br>Calibox Service<br>Mindow Painview Mindow<br>Calibox Service<br>Mindow Painview Mindow<br>Calibox Service<br>Mindow Painview Mindow<br>Calibox Service<br>Mindow Painview Mindow<br>Mindow Painview Mindow<br>Mindow<br>Mindow Painview Mindow<br>Mindow<br>Mindow Painview Mindow<br>Mindow<br>Mindow<br>Mindow<br>Mindow<br>Mindow<br>Mindow<br>Mindow<br>Mindow<br>Mindow<br>Mindow<br>Mindow<br>Mindow<br>Mindow<br>Mindow<br>Mindow<br>Mindow<br>Mindow<br>Mindow<br>Mind | 2         Robyn Meson         3         154.48         51.36         90.79         53.29         90.40           3         Robyn Symonds         3         152.13         90.11         41.17         57.22         53.14           4         Pauline Van Groenedal         3         154.51         80.44         51.20         42.21         84.11           5         Jocepin Bayly         3         154.21         80.41         82.75         53.13           6         Lym Bremnan         3         147.18         40.41         44.14         42.75         53.13           7         Heeline Dunaody         3         147.18         40.41         42.47         53.24         6.38           9         Loreatine Blanaut         131.64         49.41         42.77         53.24         6.38           9         Loreatine Blanaut         131.64         49.41         42.78         53.29         55.13           10         Calleen Black         3         131.64         43.63         38.76         37.53         53.21           10         Debble McCormitck         3         132.69         42.83         38.76         37.53         53.21 | AddBCCD: AddBCCD: AddBCCD: Store Text Effects * X<br>AddBCCD: AddBCCD: Store Text Effects * X<br>Add & A<br>Source Text Effects * X<br>Add & A<br>Source Text Effects * X<br>Add & A<br>Add & A<br>Source Text Effects * X<br>Add & A<br>Add & A<br>Add |
| ICE<br>Information<br>More Menu<br>Items<br>Exit                                                                                                    | Competition Type<br>G Hat/Society<br>( 1947 Society (Add 1979)<br>( 1947 Society (Add 1979)<br>( Cross 1979)<br>C Individual (Stainbow)                                                                                    | ved Stravbridge App<br>wed Weige Classic T<br>wed Fairview Window<br>call Callia Miler Bein<br>Calculate Results                                                                                                    | Create XML<br>Create XML<br>Create XML<br>Short Report<br>Short Report<br>Short Report                                                                                                    |                                                                                                    |
| Manceday Seales                                                                                                    |                                                                                                    |                                                                                                    |                                                                                                    | -                                                                                                    |
| Campado Baos                                                                                                    | bas Versions                                                                                                    | 1F 20 754 WORDS []] EN                                                                                                    | LISP (MEW ZZALANG)                                                                                                    | 顧 圖 码+ 100%                                                                                                    |
|                                                                                                    | Sapto<br>Marcal                                                                                                    |                                                                                                    |                                                                                                    |                                                                                                    |
| 🔳 🔎 Туре                                                                                                    | e here to search 🛛 🐗 🚺 🛱 🧿                                                                                                    | 🍋 😨 🖬 🗛                                                                                                    |                                                                                                    | ^ 🗗 🗊 Φ) 🦨 ENG 🗦 15 pm                                                                                                    |

33. Now click on "Create XML" which sends these Tables to the website results pages.

34. Now click on Exit on the Top Menu.

| TANANTU<br>Bit HTML Ho     Classifier       Bit HTML Ho     Calculate Reads     Ext       Calculate Reads     Ext       Calculate Reads     Ext       Calculate Reads     Ext       Calculate Reads     Ext       Scong     1 Stock       Scong     1 Stock       Scong     1 Stock       Scong     1 Stock       Scong     1 Stock       Scong     1 Stock       Scong     1 Stock       Scong     1 Stock       Scong     1 Stock       Scong     1 Stock       Cold     Scong       Calculaters     Congettion Type       Calculater     Intel Scong       Calculater     Scong       Scong     Scong       Calculater     Congettion Researcher       Calculater     Congettion Researcher       Scong     Scong       Scong     Scong       Scong     Intel Scong       Scong     Intel Scong       Scong     Scongettion Type       Calculater     Scongettion Type       Calculater     Scongettion Type       Calculater     Scongettion Type       Calculater     Congettion Type       Calculater     Scongettion Type       C | C         S Result                                                                                                    | Addbcch addbcch & Frd -<br>Addbcch addbcch & Frd -<br>Sepace<br>Trybain Interset & States<br>Format Text Effects * X<br>Subow<br>Subow<br>Subow<br>Subow<br>Subow<br>Subow<br>Soft Decs<br>Soft Decs<br>Soft Decs |
|----------------------------------------------------------------------------------------------------|----------------------------------------------------------------------------------------------------|----------------------------------------------------------------------------------------------------|
| More Menn<br>Mere - Det<br>Det<br>Det<br>Det<br>Det<br>Det<br>Det<br>Det                                                                                                    | Oracle NML         Digley RAW         Digley HANDICAL         Outlook         Outlook           Greate XML         Long Report         Wink Report         Prior Long         Prior Long           Boot Report         Boot Report         Wink Report         Prior Storm         Prior Storm           Boot KNW ZAMANS         Displey RAW ZAMANS         Displey RAW ZAMANS         Prior Storm         Prior Storm | 8 0 15+ 105                                                                                                    |
| Aradian.                                                                                                    | 44 @ <mark>6</mark>                                                                                                    | へ 訪 🎧 (4) 🧬 ENG 3-15 pm<br>5/05/2024                                                                                                    |

35. This closes the Tables Window, Click Exit Button on Competitions Window:

| TE AWAMUTU                                                                                                    | OnFire Pairs C Session 1 05 April 2024                                                                                                    | Club Competitions                                                                                                    |                                                                                                    |                                                                                                    | - 0 ×                                                                                                    |                                                                           | 정상 이 것 이 것 같아요.                                                                                                    |
|----------------------------------------------------------------------------------------------------|----------------------------------------------------------------------------------------------------|----------------------------------------------------------------------------------------------------|----------------------------------------------------------------------------------------------------|----------------------------------------------------------------------------------------------------|----------------------------------------------------------------------------------------------------|---------------------------------------------------------------------------|----------------------------------------------------------------------------------------------------|
| Exit HTML Help                                                                                                    | Print Options Options ReScore Co                                                                                                    | alculate Results Exit                                                                                                    |                                                                                                    |                                                                                                    |                                                                                                    |                                                                           |                                                                                                    |
| V2024.4.27<br>Week 18                                                                                                    | OnFire Pairs C Session 1                                                                                                    |                                                                                                    |                                                                                                    |                                                                                                    |                                                                                                    |                                                                           |                                                                                                    |
| NZB Member                                                                                                    | PLACE                                                                                                    | E File H/C Date                                                                                                    | Session Competition Name                                                                                                    | Start Date MinSess                                                                                                    | Subs Drr o 🔊                                                                                                    |                                                                           |                                                                                                    |
| USR invades<br>USA invades<br>Use Section<br>Reality<br>Club Ladders<br>Tomaner<br>Child Ladders<br>Tomaner<br>Child Ladders<br>Tomaner<br>Child Ladders<br>Child Ladders<br>Child Child Child Child Child Child Child Child Child Child C | PLACE<br>1 Marcen fitzgerald<br>1 Marce-Anne Quin &<br>3 Barbara Jolly & Lo<br>4 Gien Resiter & Mil<br>5 Pas Jimmon, & Kevi<br>6 Pas Jimmon, & Kevi<br>7 Anne Willisson &<br>9 Centis Houell & Pa<br>10 Cherrie Routhhait<br>11 Lyn Brennan & Sher | If Ite         HVC Date           1         Dipute         18 April           1         Dipute         18 April           1         Dipute         18 April           1         Dipute         18 April           1         Dipute         2 30 April           1         Dipute         2 30 April           1         Dipute         2 30 April           1         Dipute         Competition Type           1         Dipute         Competition Type           1         Dipute         Competition Type           1         Dipute         Competition Type           1         Dipute         Dipute           1         Dipute         Dipute           1         Dipute         Dipute           1         Dipute         Dipute           1         Dipute         Dipute           1         Dipute         Dipute           1         Dipute         Dipute           1         Dipute         Dipute           1         Dipute         Dipute           1         Dipute         Dipute           1         Dipute         Dipute           1< | Essence Competition Name     The Series 4     The Series 4     The Se | Batt Date         Medices         Medices           04/12/2024         1         1         1         1         1         1         1         1         1         1         1         1         1         1         1         1         1         1         1         1         1         1         1         1         1         1         1         1         1         1         1         1         1         1         1         1         1         1         1         1         1         1         1         1         1         1         1         1         1         1         1         1         1         1         1         1         1         1         1         1         1         1         1         1         1         1         1         1         1         1         1         1         1         1         1         1         1         1         1         1         1         1         1         1         1         1         1         1         1         1         1         1         1         1         1         1         1         1         1         1 <td< td=""><td>Basic Days         Days         0           0         C         0           0         C         0           0         C         0           0         C         0           0         C         0           0         C         0           0         C         0           0         C         0           0         C         0           0         C         0           0         C         0           0         C         0           1         C         1           1         C         1           1         C         1           1         C         1           1         C         1           1         C         1           1         C         1           1         C         1           1         C         1           1         C         1           1         C         1           1         C         1           1         C         1           1         C         &lt;</td><td>sbCcc AaBL AsbCcc AaBcca<br/>drig 2 Tele Saesti Saete En.<br/>3grin<br/>10 N</td><td>Additional and the second additional additional additatioa additional additional additional additional additio</td></td<> | Basic Days         Days         0           0         C         0           0         C         0           0         C         0           0         C         0           0         C         0           0         C         0           0         C         0           0         C         0           0         C         0           0         C         0           0         C         0           0         C         0           1         C         1           1         C         1           1         C         1           1         C         1           1         C         1           1         C         1           1         C         1           1         C         1           1         C         1           1         C         1           1         C         1           1         C         1           1         C         1           1         C         < | sbCcc AaBL AsbCcc AaBcca<br>drig 2 Tele Saesti Saete En.<br>3grin<br>10 N | Additional and the second additional additional additatioa additional additional additional additional additio |
| Ent<br>Marcanay Factors<br>Campat                                                                                                    | an Mariana<br>Mariana<br>Mariana<br>Mariana<br>Mariana<br>Kangda                                                                                                    | C Coles Iner<br>C Individual (Bantow)                                                                                                    | Elland                                                                                                    |                                                                                                    |                                                                                                    |                                                                           | 1 I II II II II II II II II II II II II                                                                                                    |
| P Type I                                                                                                    | here to search                                                                                                    | 💿 🍺 😨 🖬 👭 💶                                                                                                    |                                                                                                    |                                                                                                    |                                                                                                    |                                                                           | ∧ 📅 💭 Φ) 🖋 ENG 5/05/2024 📢                                                                                                    |

- 36. You now are back at the Results Window
- 37. Click on Exit to Side Bar Menu

| TE AWAMUTU              | OnFire Pairs C Session 1 05 April 2024 (file=14frid)                                                                                                    | $\sim$                                                    | >                             |                                                                                                    |                                                                                                    |
|-------------------------|----------------------------------------------------------------------------------------------------|-----------------------------------------------------------|-------------------------------|----------------------------------------------------------------------------------------------------|----------------------------------------------------------------------------------------------------|
| 2024.4.27               | Print Options Options ReScore Corrections View Result in Note                                                                                                    | epad Open/Return to CompassMac. Exit to the Side Bar Menu | Display Quick Clicks          |                                                                                                    |                                                                                                    |
| Week 18                 | Infinite Pairs C Session 1 Hendrop, wear of                                                                                                    | 5 April 2024                                              |                               |                                                                                                    |                                                                                                    |
| Count: 12879            | PLACE                                                                                                    | Gross H/Cap Nett CPts                                     | Print Rdw                     |                                                                                                    |                                                                                                    |
| Scoring                 | 1 Maureen Fitzgerald & Vicki Petherick<br>2 Marie-Anne Ouin & David Gibb                                                                                                    | 59.38 1.00 60.38 29<br>63.75 -4.50 59.25 40               | Overall Print<br>Handicap     | 1015                                                                                                    | - (7) 7 0 - 0/X                                                                                                    |
|                         | 3 Barbara Jolly & Lorraine Blignaut                                                                                                    | 56.25 -2.00 54.25 19                                      | Handicap Club Comps           |                                                                                                    | P                                                                                                    |
| View Session<br>Results | 5 Alison Muggeridge & Hazel Anwell                                                                                                    | 48.75 4.50 53.25<br>50.63 0.00 50.63                      |                               | A A A A A A A A A A A A A A A A A A A                                                                                                    | - A Find -                                                                                                    |
| Children and dama       | 6 Pam Simmons & Kevin Barnes<br>7 Anne Williamson & Alison Snell                                                                                                    | 53.75 -4.50 49.25 9<br>51.25 -7.00 44.25                  | Edit Options                  | IBDCCDC ABBOLT ABBOLCL MODI ABBOCCC A080                                                                                                    | CCDx AddBCCDx AddBCCDx • Car Carbon                                                                                                    |
| Ciub cabbers            | 8 Dennis Howell & Pat Moorby                                                                                                    | 42.50 1.50 44.00                                          | Scoring Names                 | to apec Heading 1. Heading 1. Here october acute                                                                                                    | Difference and the second second seco |
| Tournament<br>Options   | 10 Cherrie Rounthwaite & Linda Reddin                                                                                                    | 33,75 5.00 38.75                                          |                               | 13 14 15 5 17 18                                                                                                    | L Edding A                                                                                                    |
| Club                    | 11 Lyn Brennan & Sheryll Pevreal                                                                                                    | 41.88 -4.00 37.88                                         |                               |                                                                                                    | Format Shape                                                                                                    |
| ADMIN                   |                                                                                                    |                                                           |                               |                                                                                                    | ۵ 🖄 🖄 🔝                                                                                                    |
| Visitors<br>Database    |                                                                                                    |                                                           |                               | - PDA 2 = 200 B                                                                                                    | - SHADOW                                                                                                    |
| Sections                |                                                                                                    |                                                           |                               |                                                                                                    | BEFLECTION                                                                                                    |
| Calculator              |                                                                                                    |                                                           |                               | dow                                                                                                    | ▶ GLOW                                                                                                    |
| Options                 |                                                                                                    |                                                           |                               |                                                                                                    | SOFT EDGES                                                                                                    |
| WBF/ABF 20pt            |                                                                                                    |                                                           | 1000 T                        |                                                                                                    | D 3-D FORMAT                                                                                                    |
| 100                     |                                                                                                    |                                                           | XML File                      | A285 ment terms when ment                                                                                                    | 3-D ROTATION                                                                                                    |
| Information             |                                                                                                    |                                                           | EMail<br>Results to           | and the then the second second |                                                                                                    |
|                         | L.                                                                                                    |                                                           | Players                       | A A                                                                                                    |                                                                                                    |
| More Menu<br>Items      |                                                                                                    |                                                           | Compa\$\$ Info                |                                                                                                    |                                                                                                    |
|                         |                                                                                                    |                                                           | POST Director<br>Nick Cantion |                                                                                                    |                                                                                                    |
| EXA                     |                                                                                                    |                                                           |                               |                                                                                                    |                                                                                                    |
|                         |                                                                                                    | and the second                                            | 0                             |                                                                                                    |                                                                                                    |
|                         |                                                                                                    |                                                           | 1 1 A                         | 8 8 5 cm 4 cm 4 m                                                                                                    |                                                                                                    |
| Manadan Saleh           | and a second second sec | <u>.</u>                                                  |                               |                                                                                                    |                                                                                                    |
| same of the second      | Administration R                                                                                                    | 36. • / 📢 0. • -                                          | H T T                         | ~201 J H (100 )                                                                                                    |                                                                                                    |
| 50                      | м н                                                                                                    |                                                           |                               |                                                                                                    |                                                                                                    |
| U                       |                                                                                                    |                                                           |                               |                                                                                                    |                                                                                                    |
| Compatib Deeple         | Alexandres                                                                                                    | Weigens DR Fraction menu 76a anda                         |                               |                                                                                                    | R R                                                                                                    |
|                         | PROCESS OF ALL 251                                                                                                    |                                                           |                               |                                                                                                    |                                                                                                    |
|                         |                                                                                                    |                                                           |                               |                                                                                                    |                                                                                                    |
|                         | Sampler                                                                                                    |                                                           |                               |                                                                                                    |                                                                                                    |
|                         | Mercercuit                                                                                                    |                                                           |                               |                                                                                                    |                                                                                                    |
|                         |                                                                                                    |                                                           |                               |                                                                                                    |                                                                                                    |
| 📫 🔎 Туре                | here to search 🛛 🚛 🚺 🛱 🧿 🐂 🧃                                                                                                    | 2 🖬 👭 🚮 📊                                                 |                               |                                                                                                    | へ 👬 🎧 中) 🦨 ENG 🕺 19 pm 📢                                                                                                    |
|                         |                                                                                                    |                                                           |                               |                                                                                                    | Dontore C                                                                                                    |

38. You can now Click on Exit on the Side Bar Menu to close Compass

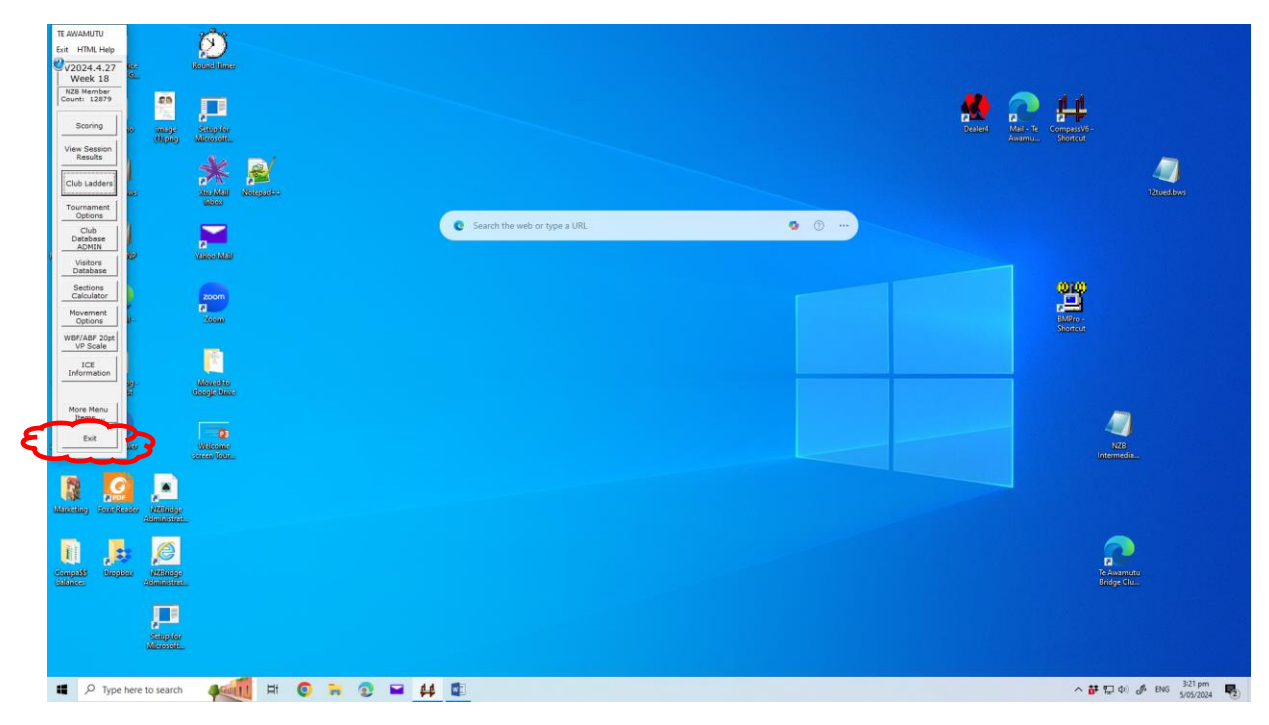

YOU ARE DONE!

Yay